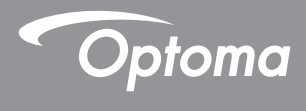

### **DLP®** Projektor

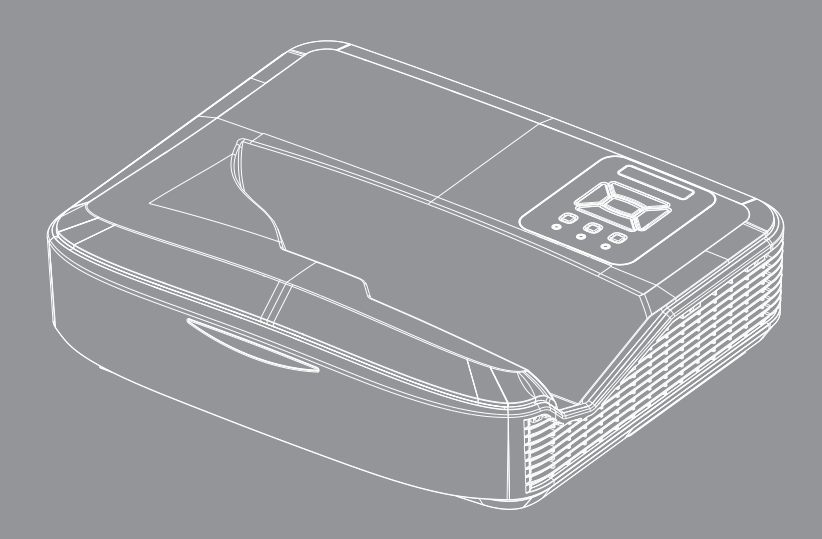

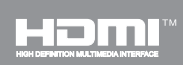

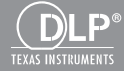

Bruksanvisning

## Innehållsförteckning

| Innehållsförteckning2                                       | )       |
|-------------------------------------------------------------|---------|
| Användarmeddelande                                          | 3       |
| Säkerhetsinformation                                        | 3       |
| Försiktighetsåtgärder5                                      | 5       |
| Introduktion7                                               | ,       |
| Översikt av förpackningen7                                  | 7       |
| Produktöversikt                                             | 3       |
| Huvudenhet 8                                                | 3       |
| Kontrollpanel                                               | )       |
| Inmatning/utmatningsanslutningar Kopp<br>lingar10           | )-<br>) |
| Fjärrkontroll11                                             | 1       |
| Installation12                                              | )       |
| Anslutning av projektorn12                                  | 2       |
| Ansluta till stationär/bärbar dator 12                      | 2       |
| Ansluta till videokällor                                    | 3       |
| Sätta på/stänga av projektorn14                             | 1       |
| Slå på projektorn14                                         | 1       |
| Stänga av projektorn15                                      | 5       |
| Varningslampa15                                             | 5       |
| Justera den projicerade bilden16                            | 3       |
| Justera projektorns höjd16                                  | 3       |
| Justera projektorns skärpa17                                | 7       |
| Justera storleken på den projicerade<br>bilden (Diagonal)18 | 3       |
| Användarkontroller24                                        | ŀ       |
| Kontrollpanel & Fjärrkontroll24                             | 1       |
| Kontrollpanel24                                             | 1       |
| Fjärrkontroll25                                             | 5       |
| IR fjärrkoder27                                             | 7       |
| Struktur28                                                  | 3       |
| Bildskärmsmenyer28                                          | 3       |
| Hur den används31                                           | 1       |
| Bild32                                                      | 2       |
| Skärm 34                                                    | 1       |
| Inställning37                                               | 7       |
| Volym                                                       | )       |
| Alternativ40                                                | )       |
| 3D43                                                        | 3       |
| LAN                                                         | Ŧ       |

| Bilagor                                        | .50          |
|------------------------------------------------|--------------|
| Montering och rengöring av dammfi<br>(tillval) | iltret<br>50 |
| Kompatibilitetslägen                           | 51           |
| VGA Analog                                     | 51           |
| HDMI Digital                                   | 53           |
| Lagstiftning & säkerhetsbestämmel              | ser<br>55    |
| Takmonteringsinstallation                      | 57           |

Svenska 2

### Säkerhetsinformation

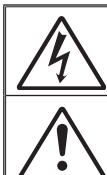

Blixten med pilen inom en likställd triangel innebär att användaren varnas för närvaro av oisolerad "farlig spänning" innanför produktens hölje, som kan vara tillräcklig omfattning för att utgöra en risk för elektrisk stöt för människor.

Utropstecknet inom en likställd triangel innebär att användaren underrättas om att det finns viktiga bruks- och underhållsanvisningar (service) i litteraturen som följer med apparaten.

VARNING: FÖR ATT MINSKA RISKEN FÖR BRAND ELLER ELEKTRISK STÖT SKA APPARATEN INTE UTSÄTTAS FÖR REGN ELLER FUKT. FARLIGT HÖG SPÄNNING FINNS INUTI HÖLJET. ÖPPNA INTE KÅPAN. ÖVERLÅT SERVICE ENDAST TILL KVALIFICERAD PERSONAL.

#### Klass B utstrålningsgränser

Denna digitala apparat uppfyller samtliga krav för Klass B enligt de kanadensiska bestämmelserna om störalstrande utrustning.

#### Viktig säkerhetsanvisning

- Blockera inte eventuella ventilationsöppningar. För att försäkra dig om att projektorn fungerar tillförlitligt och för att förebygga överhettning är det rekommenderat att projektorn placeras på en plats där ventilationen flödar oförhindrat. Placera den till exempel inte på ett överfyllt kaffebord, en soffa eller en säng. Placera den heller inte i ett slutet utrymme, t.ex. bokhylla eller skåp som förhindrar fritt luftflöde.
- Använd inte projektorn nära vatten eller i fuktiga miljöer. Minska brandfara och/eller risk för elektriska stötar genom att inte utsätta produkten för regn eller fukt.
- 3. Placera inte i närheten av värmekällor såsom element, spis eller annan utrustning som avger värme, t.ex. förstärkare.
- 4. Torka endast av med torr trasa.
- 5. Använd endast tillsatser/tillbehör som specificerats av tillverkaren.
- Använd inte enheten om den utsatts för fysiskt skada eller om den missbrukats.

Fysisk skada/missbruk innebär att (men är inte begränsat till):

- apparaten har tappats.
- nätsladden eller kontakten har skadats.
- vätska har spillts på projektorn.
- projektorn har utsatts för regn eller fukt.
- någonting har fallit in i projektorn eller något inuti sitter löst. Försök aldrig att själv reparera enheten. Öppna eller ta bort höljet kan utsätta dig för farlig spänning eller andra faror.
- Låt inga objekt eller vätskor tränga in i projektorn. De kan komma i kontakt med farliga spänningspunkter och kortsluta delar som kan resultera i brand eller elektrisk stöt.

venska

- 8. Se projektorns hölje för säkerhetsrelaterade markeringar.
- 9. Enheten får endast repareras av lämplig servicepersonal.

#### Säkerhetsinformation i samband med laserstrålning

- Denna produkt har klassificerats som KLASS 1 LASERPRODUKT
   RISK GRUPP 2 i IEC 60825-1:2014
- Denna produkt klassificeras som klass 3R i IEC 60825-1:2007 Uppfyller kraven enligt 21 CFR 1040.10 och 1040.11 med undantag för avvikelser enligt Laser Notice No. 50 från 2007-06-24.

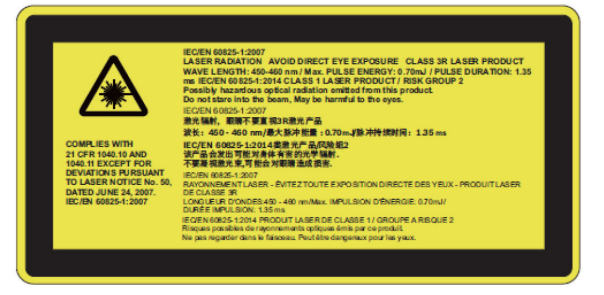

 Som med varje ljuskälla, ska du jnte stirra direkt in i strålen, RG2 IEC 62471-5:2015

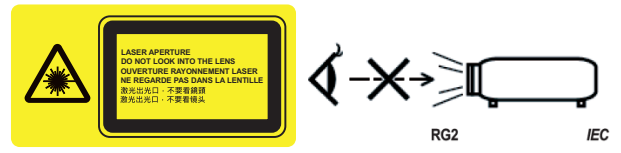

- · För beskrivning att den permanenta varningsetiketten
- KLASS 3R LASERPRODUKT-UNDVIK ATT TITTA DIREKT IN I STRÅLEN
- När du slår på projektorn, se till att ingen inom projektionsområdet tittar mot linsen.
- Håll främmande föremål (förstoringsglas mm.) på avstånd bort från projektorns ljusstråle från projektorn. Ljusstrålen som projiceras från linsen är betydande, och därmed kan onormala föremål som kan omdirigera det ljus som kommer ut ur linsen orsaka ett oförutsägbart resultat som lågor eller skada på ögonen.
- Handhavande eller justering som inte specifikt beskrivs i bruksanvisningen medför exponeringsrisk till skadlig laserstrålning.
- Varken öppna eller demontera projektorn eftersom det kan leda till skador från exponering av laserstrålning.
- Titta inte in i strålen när projektorn är påslagen. Det starka ljuset kan orsaka permanenta ögonskador.
- Underlåtenhet att följa kontroll-, justerings- eller driftsprocedurerna kan leda till skador från exponering av laserstrålning

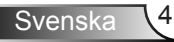

### Försiktighetsåtgärder

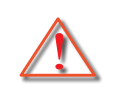

Följ alla varningar, försiktighetsåtgärder och rekommenderat underhåll i denna bruksanvisning.

- Varning Titta inte in projektorns objektiv när lampan är tänd. Det starka ljuset kan försaka smärta och ögonskador.
- Varning Minska risken för brand eller elstöt genom att inte utsätta denna produkt för regn eller fukt.
- Varning Öppna eller montera inte isär projektorn då detta kan orsaka elektrisk stöt.

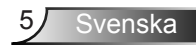

#### Gör:

- Stänga av projektorn och dra ut nätkontakten ur eluttaget före rengöring av produkten.
- Använd en mjuk torr trasa med ett milt rengöringsmedel för att göra rent skärmens ytterhölje.
- Koppla bort strömsladden från eluttaget om produkten inte används under en längre tidsperiod.

#### Gör inte:

- Blockera uttag och öppningar på enheten som är till för ventilation.
- Använd skadliga rengöringsmedel, vaxer eller lösningsmedel för att rengöra enheten.
- Rengör inte linsen när enheten är i drift för detta kan leda till att beläggningen lossnar eller att linsen repas. Optoma kan i dylika fall avvisa krav på garantin.
- Använd under följande förhållanden:
  - I extremt varma, kyliga eller fuktiga miljöer.
    - Havsnivå till 6000 fot Extremt het: > 35°C Extremt kall: < 5°C</li>
    - 6000 fot över Extremt het: > 30°C Extremt kall: < 5°C</li>
    - Extrem luftfuktighet: > 70% R.H. (Relativ luftfuktighet)
  - I områden som är utsatta för mycket damm och smuts.
  - I närheten av apparater som avger starka magnetfält.
  - I direkt solljus.

### Översikt av förpackningen

Packa upp on kontrollera kartongens innehåll för att säkerställa att samtliga nedan förtecknade delar ingår i leveransen. Om något saknas, kontakta närmaste kundservicecenter.

### Standardtillbehör

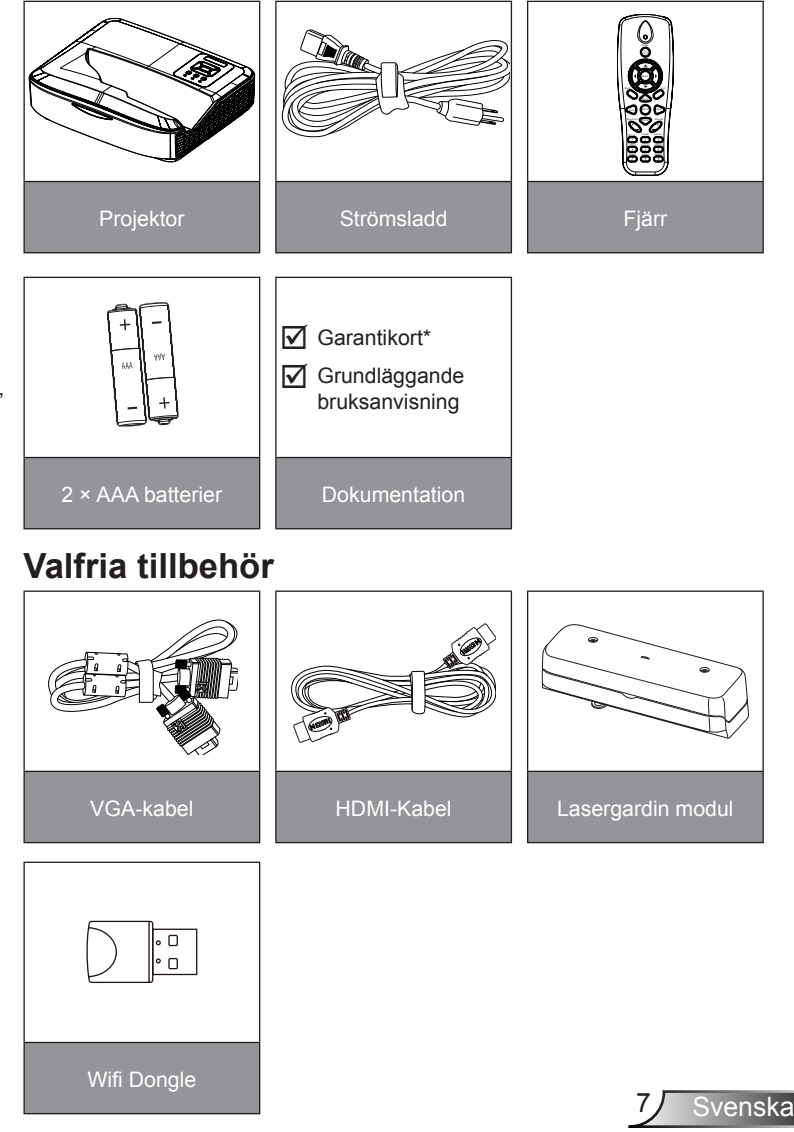

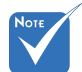

- Tillbehör som tillval varierar beroende på modell, specifikation och region.
- För andra tillbehör till lasergardinen, se bruksanvisningen till lasergardinen.
- \*För information gällande garantin i Europa, besök www.optomaeurope.com

### Produktöversikt

Huvudenhet

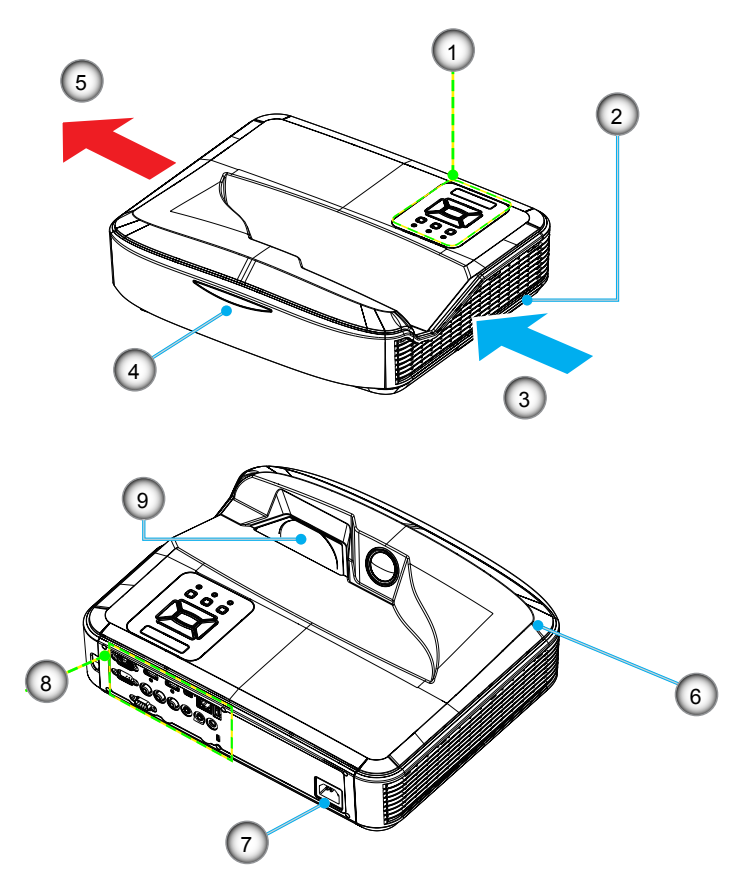

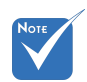

- Gränssnittet är underställt modellens specifikationer.
- Blockera inte projektorns ingående/utgående luftventiler och håll den minst på 30 cm avstånd.
- 1. Kontrollpanel
- 2. Fokusbrytare
- 3. Ventilation (intag)
- 4. IR mottagare
- 5. Ventilation (utlopp)
- 6. Högtalare
- 7. Strömkontakt
- 8. Inmatning/utmatningsanslutningarKopplingar
- 9. Objektiv

### Kontrollpanel

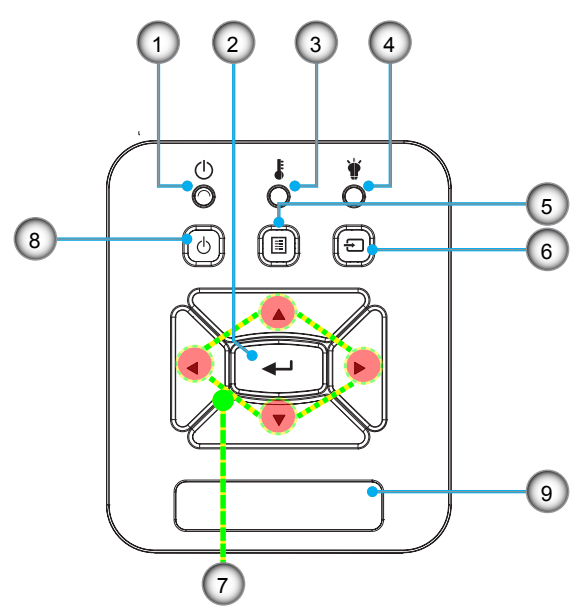

- 1. Ström LED
- 2. Enter
- 3. Temp-LED
- 4. Lamp-LED
- 5. Meny
- 6. Inmatning
- 7. Fyra riktningsvalknappar
- 8. Strömbrytare/standbyknapp
- 9. IR mottagare

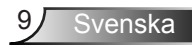

### Inmatning/utmatningsanslutningar Kopplingar

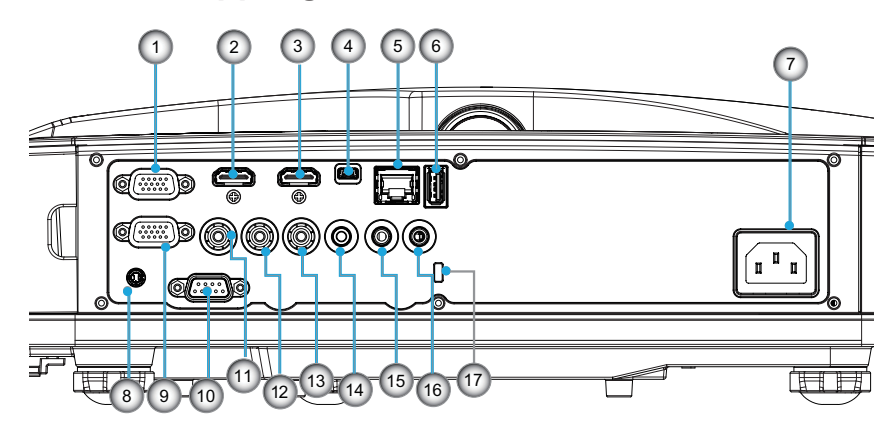

- VGA1-In/YPbPr-anslutning (analog datorsignal/komponentvideoinmatning/HDTV/ YPbPr)
- 2. HDMI 2/inmatnings-kontakt
- 3. HDMI 1/inmatnings-kontakt
- 4. USB-kontakt (Anslut till dator för fjärrmusfunktion)
- 5. RJ45 kontakt
- 6. USB Typ A-kontakt
- 7. Strömkontakt
- 8. Interaktiv kontakt (3,5 mm mini-uttag, beroende på modell)
- 9. VGA-Ut-/VGA2-In-kontakt
- 10. RS-232-kontakt (DIN-typ med 9 stift)
- 11. Komposit-Video ingångskontakt
- 12. Komposit ljudingångskontakt (höger)
- 13. Komposit ljudingångskontakt (vänster)
- 14. Ljudutgångskontakt (3,5 mm minikontakt)
- 15. Ljudingångskontakt (3,5 mm minikontakt)
- 16. Ljudingångskontakt (mikrofon)
- 17. Kensington<sup>™</sup> låsport

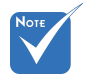

 Gränssnittet är underställt modellens specifikationer.

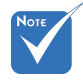

 Loop-throguh för bildskärmen stöds endast i VGA 1-In/YpbPr.

### Fjärrkontroll

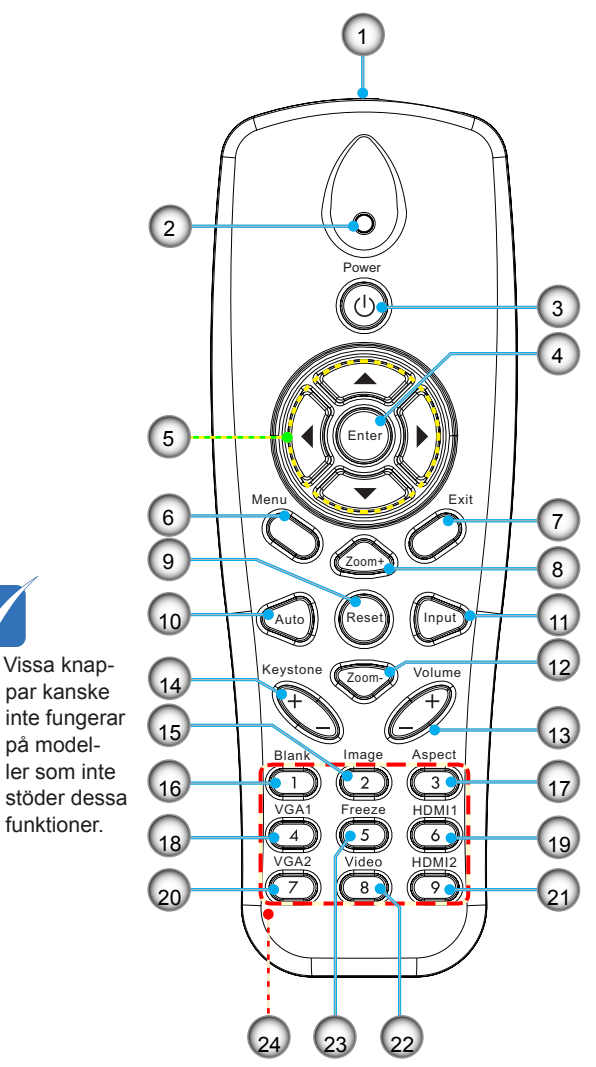

på model-

- 1. Infraröd sändare
- 2. LED-indikator
- 3. Ström (På/Av)
- 4. OK
- Fyra riktningsvalknap-5. par
- Meny 6.
- 7. Avsluta
- 8. Zooma in
- 9. Återställ
- 10. Auto
- 11. Källa
- 12. Zooma ut
- 13. Volym +/-
- 14. Keystone +/-
- 15. Bild
- 16. Svart skärm
- 17. Bildkvot
- 18. VGA 1
- 19. HDMI 1
- 20. VGA 2
- 21. HDMI 2
- 22. Video
- 23. Fryst skärm
- 24. Numrerade sifferknappar (för inmatning av lösenord)

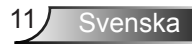

### Anslutning av projektorn Ansluta till stationär/bärbar dator

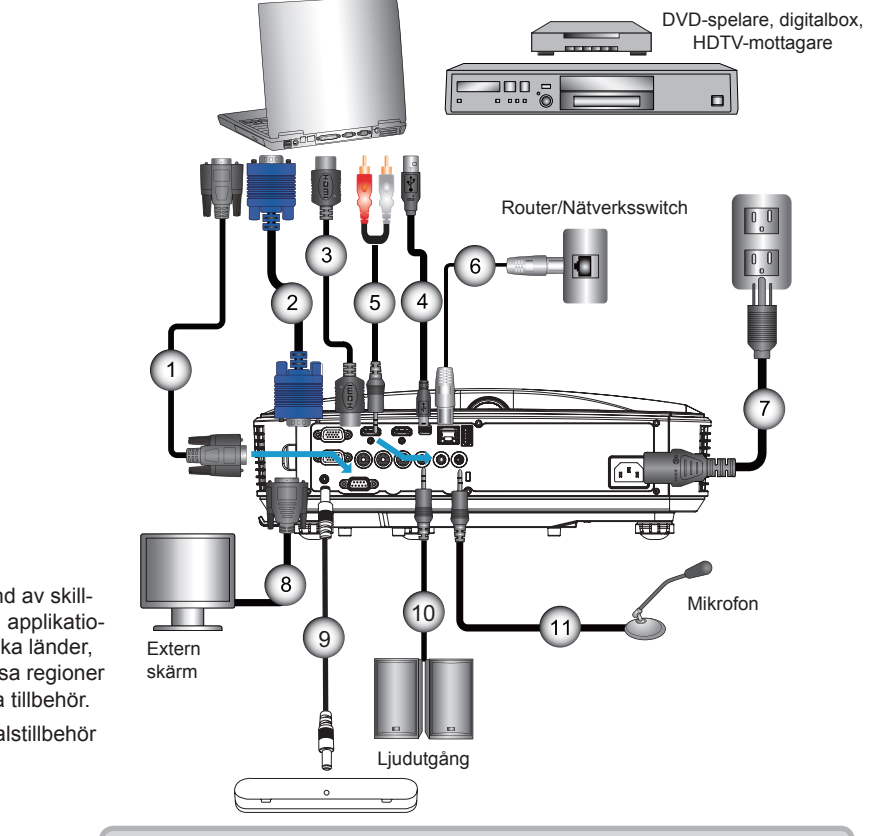

| 1  | ********************************* |
|----|-----------------------------------|
| 2  | VGA-kabel                         |
| 3  | *HDMI-kabel                       |
| 4  | *USB-kabel                        |
| 5  | *Audiokabel/RCA                   |
| 6  | *RJ45-kabel                       |
| 7  | Nätsladd                          |
| 8  | *VGA inmatningskabel              |
| 9  | *Interaktiv Kabel                 |
| 10 | *Liudutgångskabel                 |
| 11 | *Mikrofoningångskabel             |
|    | 0 0                               |

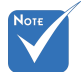

- På grund av skill-÷. naden i applikationer i olika länder, kan vissa regioner ha olika tillbehör.
- (\*) Tillvalstillbehör

### Ansluta till videokällor

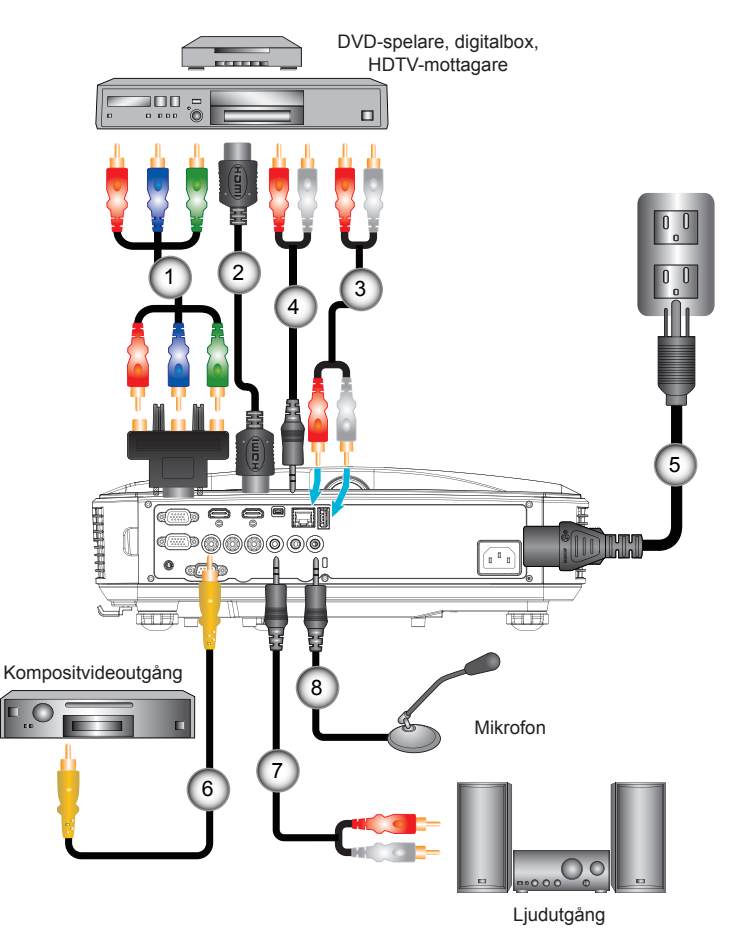

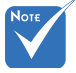

- På grund av skillnaden i applikationer i olika länder, kan vissa regioner ha olika tillbehör.
- (\*) Tillvalstillbehör

|   | 1 | *15-sifts till 3 RCA-komponent/HDTV adapter |
|---|---|---------------------------------------------|
|   | 2 | *HDMI-kabel                                 |
|   | 3 | *Audiokabel                                 |
|   | 4 | *Audiokabel/RCA                             |
|   | 5 | Strömsladd                                  |
|   | 6 | *Kompositvideokabel                         |
|   | 7 | *Audiokabel/RCA                             |
|   | 8 | *Liudingångskabel                           |
| l |   |                                             |

### Sätta på/stänga av projektorn

### Slå på projektorn

- 1. Anslut nätsladden och signalkabeln säkert. Vid anslutning kommer PÅ/STANDBY-LED att växla till gul färg.
- Tänd lampan genom att trycka på "Ů"-knappen antingen ovanpå projektorn eller på fjärrkontrollen. Nu kommer PÅ/ STANDBY LED växla till blå färg.

Startbilden kommer att visas inom ung. 10 sekunder. Första gången som du använder projektorn kommer du att uppmanas att välja önskat språk och energisparläge.

- Starta och anslut den källa du vill visa på duken (dator, bärbar dator, videobandspelare, etc.). Projektorn känner automatiskt av källan. Om den inte gör det, tryck på menyknappen och gå till "ALTERNATIV". Se till att "Signallås" har stängts "Av".
- Om du ansluter flera källor samtidigt, tryck på knappen "KÄLLA" på kontrollpanelen eller knapparna för källa direkt på fjärrkontrollen för att växla mellan ingångssignaler.

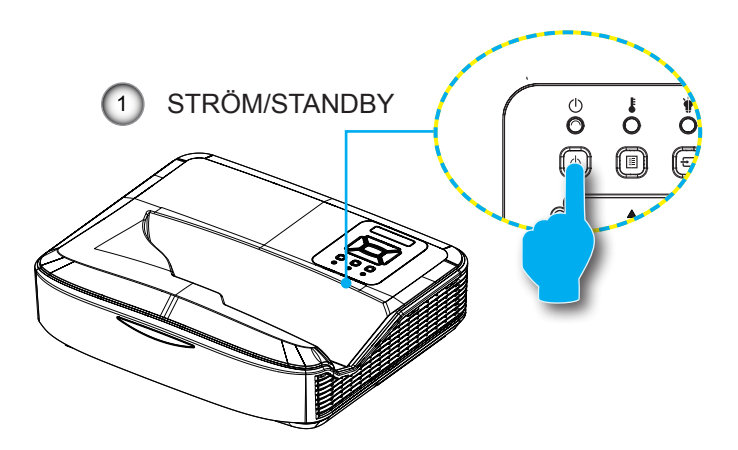

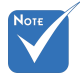

När strömläget är i standby (strömförbrukning < 0,5 W) deaktiveras VGA utgång/ingång och ljud när projektorn är i standby.

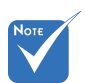

 Stäng först av projektorn och sedan signalkällorna.

### **STÄNGA AV PROJEKTORN**

1. Tryck på knappen "**U**" på fjärrkontrollen eller på kontrollpanelen för att stänga av projektorn. Följande meddelande visas då på skärmen.

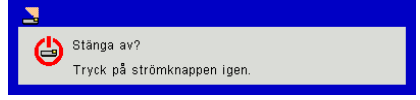

Tryck på "**Ů**"-knappen igen för att bekräfta, annars kommer meddelandet att försvinna efter 10 sekunder. När du trycker på "**Ů**"-knappen en gång till (visar systemet en nedräkningstimer på skärmen.) kommer en fläkt att börja kyla ner systemet och stänga av det.

 Kylfläktarna fortsätter att arbeta under ca 4 sekunder för kylcykeln och PÅ/STANDBY-LED kommer att blinka gult. När PÅ/STANDBY-LED lyser med fast gult sken har projektorn gått in i beredskapsläge.

Om du vill starta projektorn på nytt måste du vänta tills den har avslutat kylcykeln och intagit vänteläge. I standbyläge, tryck helt enkelt på knappen ""U" för att starta om projektorn.

3. Dra ur elsladden ur eluttaget och projektorn.

### Varningslampa

När varningslamporna (se nedan) tänds kommer projektorn automatiskt att stängas av:

- "LAMP" LED-indikatorerna lyser röd och om "PÅ/STAND-BY" indikatorn blinkar gul.
- "TEMP" LED-indikatorn lyser röd vilket indikerar att projektorn är överhettad. Under normala förhållanden kan projektorn slås på igen.
- "TEMP" LED indikatorn blinkar röd och om "PÅ/STANDBY" indikatorn blinkar gul.

Koppla ifrån strömsladden från projektorn, vänta 30 sekunder och försök igen. Om varningsindikatorn lyser igen kontakta ditt närmaste servicecenter för hjälp.

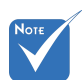

 Kontakta närmaste servicecenter om projektorn uppvisar dessa symptom.

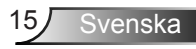

### Justera den projicerade bilden

### Justera projektorns höjd

Projektorn är utrustad med hissbara fötter för justering av bildhöjden.

- 1. Leta reda på den justerbara foten som du vill modifiera på undersidan av projektorn.
- Vrid på de fyra justerbara ringarna medurs för att höja projektorn och moturs för att sänka den. Upprepa med de övriga fötterna om så behövs.

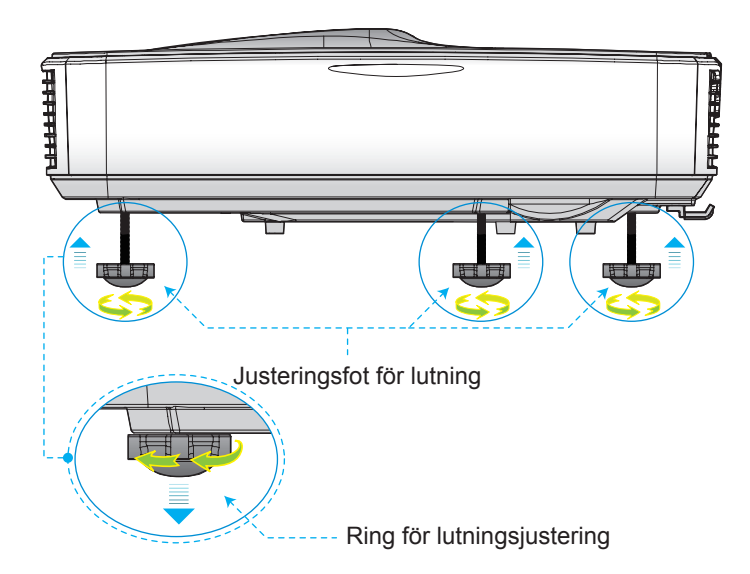

### Justera projektorns skärpa

Ställ in bildskärpan genom att vrida på fokuseringsringen till vänster/höger tills bilden blir tydlig.

- 1080p serien: Projektorn kommer att fokuserar på avstånd (lins till vägg) på mellan 0,504 till 0,672 meter (1.654 till 2.205 fot).
- WUXGA-serien: Projektorn kommer att fokusera på avstånd (lins till vägg) mellan 0,501 till 0,670 meter (1,644 till 2.198 fot).

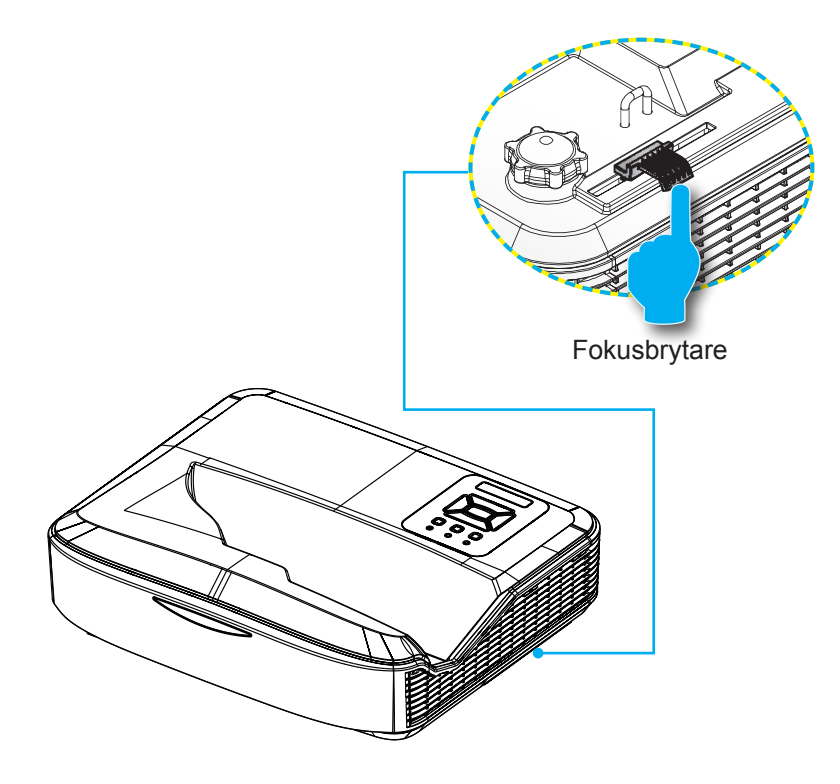

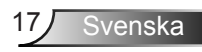

### Justera storleken på den projicerade bilden (Diagonal)

- 1080p serien: Projicerad bildstorlek från 2,286 till 3,048 meter (90 till 120 tum)
- WUXGA-serien: Projicerad bildstorlek från 2,362 till 3,124 meter (93 till 123 tum)

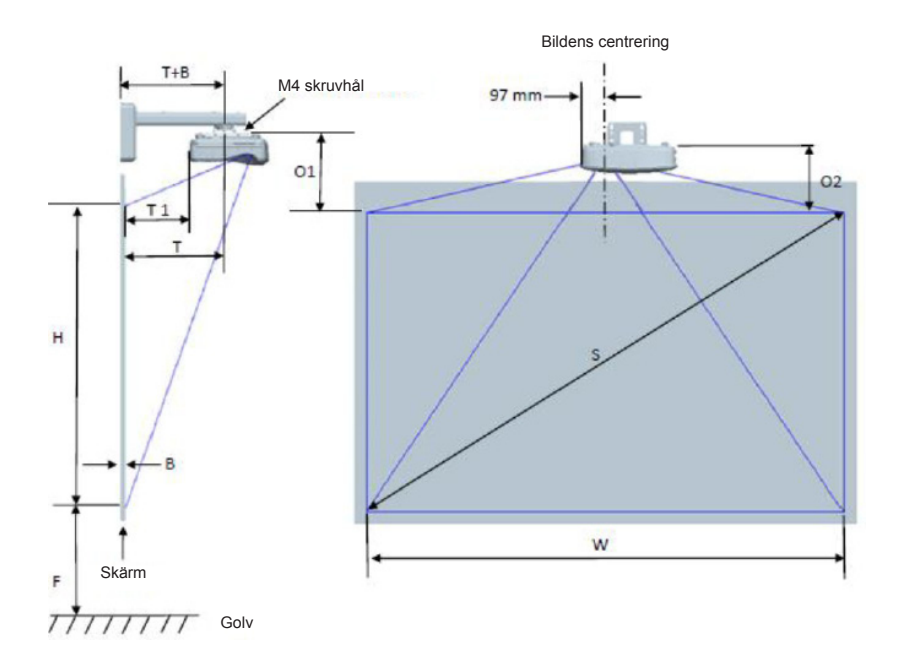

| 1080P (16:9) Montering av vägginstallation för måttad duk |                                     |                       |                      |                               |        |                             |                                                                                                    |                                                                                                    |                                                                                  |                                                                                                    |                                                                                    |
|-----------------------------------------------------------|-------------------------------------|-----------------------|----------------------|-------------------------------|--------|-----------------------------|----------------------------------------------------------------------------------------------------|----------------------------------------------------------------------------------------------------|----------------------------------------------------------------------------------|----------------------------------------------------------------------------------------------------|------------------------------------------------------------------------------------|
| Diagonal<br>bildstorlek<br>(S) i tum                      | Diagonal<br>bildstorlek<br>(S) i mm | Bildbredd<br>(W) i mm | Bildhöjd (H)<br>i mm | Projice-<br>ringsav-<br>stånd | Offset | Offset<br>tolerans<br>(+/-) | Avståndet från<br>ytan av white-<br>boardstavlan<br>till mitten av<br>monterad<br>projector (T)<br>i mm | Avståndet<br>från ytan<br>av white-<br>boardstavlan<br>till baksidan<br>av projektorn<br>(T1) i mm | Avstånd från<br>toppen av<br>bilden till<br>toppen av<br>väggplattan<br>(O) i mm | Avstånd från<br>toppen av<br>bilden till<br>toppen av<br>anslutning-<br>sklackför-<br>bindelse (O1)<br>i mm | Avståndet<br>från toppen<br>av bilden till<br>toppen av<br>projektorn<br>(O2) i mm |
| 90                                                        | 2286                                | 1992                  | 1121                 | 504                           | 224    | 34                          | 379                                                                                                    | 242                                                                                                | 363                                                                              | 287                                                                                                    | 267                                                                                |
| 91                                                        | 2311                                | 2015                  | 1133                 | 510                           | 227    | 34                          | 385                                                                                                    | 248                                                                                                | 366                                                                              | 290                                                                                                    | 270                                                                                |
| 92                                                        | 2337                                | 2037                  | 1146                 | 515                           | 229    | 34                          | 390                                                                                                    | 253                                                                                                | 368                                                                              | 292                                                                                                    | 272                                                                                |
| 93                                                        | 2362                                | 2059                  | 1158                 | 521                           | 232    | 35                          | 396                                                                                                    | 259                                                                                                | 371                                                                              | 295                                                                                                    | 275                                                                                |
| 94                                                        | 2388                                | 2081                  | 1171                 | 527                           | 234    | 35                          | 402                                                                                                    | 265                                                                                                | 373                                                                              | 297                                                                                                    | 277                                                                                |
| 95                                                        | 2413                                | 2103                  | 1183                 | 532                           | 237    | 35                          | 407                                                                                                    | 270                                                                                                | 376                                                                              | 300                                                                                                    | 280                                                                                |
| 96                                                        | 2438                                | 2125                  | 1196                 | 538                           | 239    | 36                          | 413                                                                                                    | 276                                                                                                | 378                                                                              | 302                                                                                                    | 282                                                                                |
| 97                                                        | 2464                                | 2147                  | 1208                 | 543                           | 242    | 36                          | 418                                                                                                    | 281                                                                                                | 381                                                                              | 305                                                                                                    | 285                                                                                |
| 98                                                        | 2489                                | 2170                  | 1220                 | 549                           | 244    | 37                          | 424                                                                                                    | 287                                                                                                | 383                                                                              | 307                                                                                                    | 287                                                                                |
| 99                                                        | 2515                                | 2192                  | 1233                 | 555                           | 247    | 37                          | 430                                                                                                    | 293                                                                                                | 386                                                                              | 310                                                                                                    | 290                                                                                |
| 100                                                       | 2540                                | 2214                  | 1245                 | 560                           | 249    | 37                          | 435                                                                                                    | 298                                                                                                | 388                                                                              | 312                                                                                                    | 292                                                                                |
| 101                                                       | 2565                                | 2236                  | 1258                 | 566                           | 252    | 38                          | 441                                                                                                    | 304                                                                                                | 391                                                                              | 315                                                                                                    | 295                                                                                |
| 102                                                       | 2591                                | 2258                  | 1270                 | 571                           | 254    | 38                          | 446                                                                                                    | 309                                                                                                | 393                                                                              | 317                                                                                                    | 297                                                                                |
| 103                                                       | 2616                                | 2280                  | 1283                 | 577                           | 257    | 38                          | 452                                                                                                    | 315                                                                                                | 396                                                                              | 320                                                                                                    | 300                                                                                |
| 104                                                       | 2642                                | 2302                  | 1295                 | 583                           | 259    | 39                          | 458                                                                                                    | 321                                                                                                | 398                                                                              | 322                                                                                                    | 302                                                                                |
| 105                                                       | 2667                                | 2325                  | 1308                 | 588                           | 262    | 39                          | 463                                                                                                    | 326                                                                                                | 401                                                                              | 325                                                                                                    | 305                                                                                |
| 106                                                       | 2692                                | 2347                  | 1320                 | 594                           | 264    | 40                          | 469                                                                                                    | 332                                                                                                | 403                                                                              | 327                                                                                                    | 307                                                                                |
| 107                                                       | 2718                                | 2369                  | 1333                 | 599                           | 267    | 40                          | 474                                                                                                    | 337                                                                                                | 406                                                                              | 330                                                                                                    | 310                                                                                |
| 108                                                       | 2743                                | 2391                  | 1345                 | 605                           | 269    | 40                          | 480                                                                                                    | 343                                                                                                | 408                                                                              | 332                                                                                                    | 312                                                                                |
| 109                                                       | 2769                                | 2413                  | 1357                 | 611                           | 271    | 41                          | 486                                                                                                    | 349                                                                                                | 410                                                                              | 334                                                                                                    | 314                                                                                |
| 110                                                       | 2794                                | 2435                  | 1370                 | 616                           | 274    | 41                          | 491                                                                                                    | 354                                                                                                | 413                                                                              | 337                                                                                                    | 317                                                                                |
| 111                                                       | 2819                                | 2457                  | 1382                 | 622                           | 276    | 41                          | 497                                                                                                    | 360                                                                                                | 415                                                                              | 339                                                                                                    | 319                                                                                |
| 112                                                       | 2845                                | 2480                  | 1395                 | 627                           | 279    | 42                          | 502                                                                                                    | 365                                                                                                | 418                                                                              | 342                                                                                                    | 322                                                                                |
| 113                                                       | 2870                                | 2502                  | 1407                 | 633                           | 281    | 42                          | 508                                                                                                    | 371                                                                                                | 420                                                                              | 344                                                                                                    | 324                                                                                |
| 114                                                       | 2896                                | 2524                  | 1420                 | 639                           | 284    | 43                          | 514                                                                                                    | 377                                                                                                | 423                                                                              | 347                                                                                                    | 327                                                                                |
| 115                                                       | 2921                                | 2546                  | 1432                 | 644                           | 286    | 43                          | 519                                                                                                    | 382                                                                                                | 425                                                                              | 349                                                                                                    | 329                                                                                |
| 116                                                       | 2946                                | 2568                  | 1445                 | 650                           | 289    | 43                          | 525                                                                                                    | 388                                                                                                | 428                                                                              | 352                                                                                                    | 332                                                                                |
| 117                                                       | 2972                                | 2590                  | 1457                 | 655                           | 291    | 44                          | 530                                                                                                    | 393                                                                                                | 430                                                                              | 354                                                                                                    | 334                                                                                |
| 118                                                       | 2997                                | 2612                  | 1470                 | 661                           | 294    | 44                          | 536                                                                                                    | 399                                                                                                | 433                                                                              | 357                                                                                                    | 337                                                                                |
| 119                                                       | 3023                                | 2634                  | 1482                 | 667                           | 296    | 44                          | 542                                                                                                    | 405                                                                                                | 435                                                                              | 359                                                                                                    | 339                                                                                |
| 120                                                       | 3048                                | 2657                  | 1494                 | 672                           | 299    | 45                          | 547                                                                                                    | 410                                                                                                | 438                                                                              | 362                                                                                                    | 342                                                                                |

| WUXGA (16:10) Montering av vägginstallation för måttad duk |                                     |                       |                      |                               |        |                             |                                                                                                    |                                                                                                    |                                                                                  |                                                                                                    |                                                                                    |
|------------------------------------------------------------|-------------------------------------|-----------------------|----------------------|-------------------------------|--------|-----------------------------|----------------------------------------------------------------------------------------------------|----------------------------------------------------------------------------------------------------|----------------------------------------------------------------------------------|----------------------------------------------------------------------------------------------------|------------------------------------------------------------------------------------|
| Diagonal<br>bildstorlek<br>(S) i tum                       | Diagonal<br>bildstorlek<br>(S) i mm | Bildbredd<br>(W) i mm | Bildhöjd (H)<br>i mm | Projice-<br>ringsav-<br>stånd | Offset | Offset<br>tolerans<br>(+/-) | Avståndet<br>från ytan av<br>whiteboard-<br>stavlan till<br>mitten av<br>monterad<br>projector (T)<br>i mm | Avståndet<br>från ytan av<br>whiteboard-<br>stavlan till<br>baksidan av<br>projektorn<br>(T1) i mm | Avstånd från<br>toppen av<br>bilden till<br>toppen av<br>väggplattan<br>(O) i mm | Avstånd från<br>toppen av<br>bilden till<br>toppen av<br>anslutning-<br>sklackför-<br>bindelse (O1)<br>i mm | Avståndet<br>från toppen<br>av bilden till<br>toppen av<br>projektorn<br>(O2) i mm |
| 92                                                         | 2337                                | 1982                  | 1239                 | 501                           | 211    | 37                          | 376                                                                                                    | 239                                                                                                | 350                                                                              | 274                                                                                                    | 254                                                                                |
| 93                                                         | 2362                                | 2003                  | 1252                 | 507                           | 213    | 38                          | 382                                                                                                    | 245                                                                                                | 352                                                                              | 276                                                                                                    | 256                                                                                |
| 94                                                         | 2388                                | 2025                  | 1265                 | 512                           | 215    | 38                          | 387                                                                                                    | 250                                                                                                | 354                                                                              | 278                                                                                                    | 258                                                                                |
| 95                                                         | 2413                                | 2046                  | 1279                 | 518                           | 217    | 38                          | 393                                                                                                    | 256                                                                                                | 356                                                                              | 280                                                                                                    | 260                                                                                |
| 96                                                         | 2438                                | 2068                  | 1292                 | 523                           | 220    | 39                          | 398                                                                                                    | 261                                                                                                | 359                                                                              | 283                                                                                                    | 263                                                                                |
| 97                                                         | 2464                                | 2089                  | 1306                 | 529                           | 222    | 39                          | 404                                                                                                    | 267                                                                                                | 361                                                                              | 285                                                                                                    | 265                                                                                |
| 98                                                         | 2489                                | 2111                  | 1319                 | 534                           | 224    | 40                          | 409                                                                                                    | 272                                                                                                | 363                                                                              | 287                                                                                                    | 267                                                                                |
| 99                                                         | 2515                                | 2132                  | 1333                 | 539                           | 227    | 40                          | 414                                                                                                    | 277                                                                                                | 366                                                                              | 290                                                                                                    | 270                                                                                |
| 100                                                        | 2540                                | 2154                  | 1346                 | 545                           | 229    | 40                          | 420                                                                                                    | 283                                                                                                | 368                                                                              | 292                                                                                                    | 272                                                                                |
| 101                                                        | 2565                                | 2175                  | 1360                 | 550                           | 231    | 41                          | 425                                                                                                    | 288                                                                                                | 370                                                                              | 294                                                                                                    | 274                                                                                |
| 102                                                        | 2591                                | 2197                  | 1373                 | 556                           | 233    | 41                          | 431                                                                                                    | 294                                                                                                | 372                                                                              | 296                                                                                                    | 276                                                                                |
| 103                                                        | 2616                                | 2219                  | 1387                 | 561                           | 236    | 42                          | 436                                                                                                    | 299                                                                                                | 375                                                                              | 299                                                                                                    | 279                                                                                |
| 104                                                        | 2642                                | 2240                  | 1400                 | 567                           | 238    | 42                          | 442                                                                                                    | 305                                                                                                | 377                                                                              | 301                                                                                                    | 281                                                                                |
| 105                                                        | 2667                                | 2262                  | 1414                 | 572                           | 240    | 42                          | 447                                                                                                    | 310                                                                                                | 379                                                                              | 303                                                                                                    | 283                                                                                |
| 106                                                        | 2692                                | 2283                  | 1427                 | 578                           | 243    | 43                          | 453                                                                                                    | 316                                                                                                | 382                                                                              | 306                                                                                                    | 286                                                                                |
| 107                                                        | 2718                                | 2305                  | 1440                 | 583                           | 245    | 43                          | 458                                                                                                    | 321                                                                                                | 384                                                                              | 308                                                                                                    | 288                                                                                |
| 108                                                        | 2743                                | 2326                  | 1454                 | 589                           | 247    | 44                          | 464                                                                                                    | 327                                                                                                | 386                                                                              | 310                                                                                                    | 290                                                                                |
| 109                                                        | 2769                                | 2348                  | 1467                 | 594                           | 249    | 44                          | 469                                                                                                    | 332                                                                                                | 388                                                                              | 312                                                                                                    | 292                                                                                |
| 110                                                        | 2794                                | 2369                  | 1481                 | 599                           | 252    | 44                          | 474                                                                                                    | 337                                                                                                | 391                                                                              | 315                                                                                                    | 295                                                                                |
| 111                                                        | 2819                                | 2391                  | 1494                 | 605                           | 254    | 45                          | 480                                                                                                    | 343                                                                                                | 393                                                                              | 317                                                                                                    | 297                                                                                |
| 112                                                        | 2845                                | 2412                  | 1508                 | 610                           | 256    | 45                          | 485                                                                                                    | 348                                                                                                | 395                                                                              | 319                                                                                                    | 299                                                                                |
| 113                                                        | 2870                                | 2434                  | 1521                 | 616                           | 259    | 46                          | 491                                                                                                    | 354                                                                                                | 398                                                                              | 322                                                                                                    | 302                                                                                |
| 114                                                        | 2896                                | 2455                  | 1535                 | 621                           | 261    | 46                          | 496                                                                                                    | 359                                                                                                | 400                                                                              | 324                                                                                                    | 304                                                                                |
| 115                                                        | 2921                                | 2477                  | 1548                 | 627                           | 263    | 46                          | 502                                                                                                    | 365                                                                                                | 402                                                                              | 326                                                                                                    | 306                                                                                |
| 116                                                        | 2946                                | 2499                  | 1562                 | 632                           | 265    | 47                          | 507                                                                                                    | 370                                                                                                | 404                                                                              | 328                                                                                                    | 308                                                                                |
| 117                                                        | 2972                                | 2520                  | 1575                 | 638                           | 268    | 47                          | 513                                                                                                    | 376                                                                                                | 407                                                                              | 331                                                                                                    | 311                                                                                |
| 118                                                        | 2997                                | 2542                  | 1589                 | 643                           | 270    | 48                          | 518                                                                                                    | 381                                                                                                | 409                                                                              | 333                                                                                                    | 313                                                                                |
| 119                                                        | 3023                                | 2563                  | 1602                 | 648                           | 272    | 48                          | 523                                                                                                    | 386                                                                                                | 411                                                                              | 335                                                                                                    | 315                                                                                |
| 120                                                        | 3048                                | 2585                  | 1615                 | 654                           | 275    | 48                          | 529                                                                                                    | 392                                                                                                | 414                                                                              | 338                                                                                                    | 318                                                                                |
| 121                                                        | 3073                                | 2606                  | 1629                 | 659                           | 277    | 49                          | 534                                                                                                    | 397                                                                                                | 416                                                                              | 340                                                                                                    | 320                                                                                |
| 122                                                        | 3099                                | 2628                  | 1642                 | 665                           | 279    | 49                          | 540                                                                                                    | 403                                                                                                | 418                                                                              | 342                                                                                                    | 322                                                                                |
| 123                                                        | 3124                                | 2649                  | 1656                 | 670                           | 281    | 50                          | 545                                                                                                    | 408                                                                                                | 420                                                                              | 344                                                                                                    | 324                                                                                |
| 124                                                        | 3150                                | 2671                  | 1669                 | 676                           | 284    | 50                          | 551                                                                                                    | 414                                                                                                | 423                                                                              | 347                                                                                                    | 327                                                                                |

\* Denna tabell är endast till som referens.

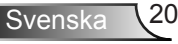

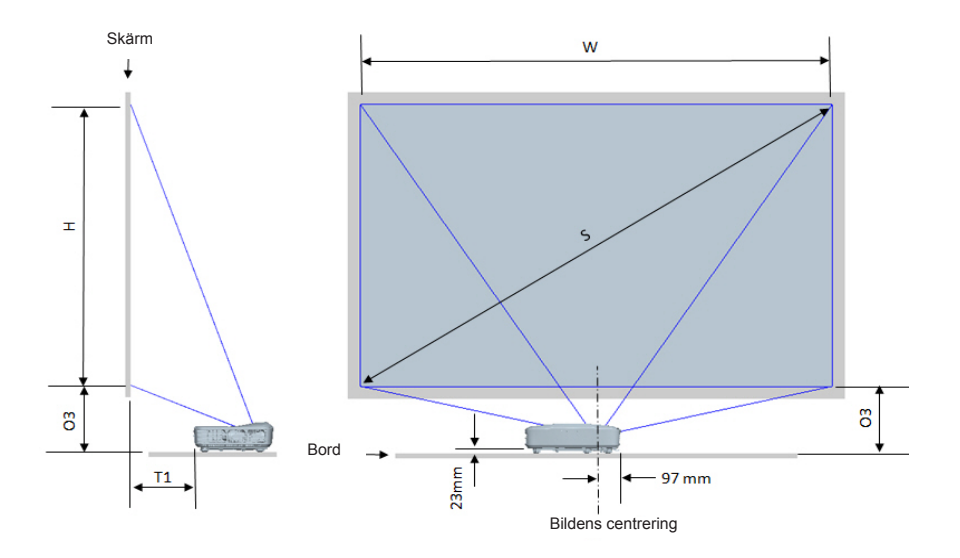

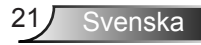

| 1080P (16:9) Måttabell för bordsinstallation  |          |                    |                   |                                                                                         |                                                                       |  |  |  |  |
|-----------------------------------------------|----------|--------------------|-------------------|-----------------------------------------------------------------------------------------|-----------------------------------------------------------------------|--|--|--|--|
| Diagonal bildstorlek<br>(S) i tum<br>(S) i mm |          | Bildbredd (W) i mm | Bildhöjd (H) i mm | Avståndet från ytan av<br>whiteboardstavlan till<br>baksidan av projektorn<br>(T1) i mm | Avståndet från botten<br>av bilden till toppen av<br>bordet (O3) i mm |  |  |  |  |
| 90 2286                                       |          | 1992               | 1121              | 242                                                                                     | 290                                                                   |  |  |  |  |
| 91                                            | 2311     | 2015               | 1133              | 248                                                                                     | 293                                                                   |  |  |  |  |
| 92                                            | 2337     | 2037               | 1146              | 253                                                                                     | 295                                                                   |  |  |  |  |
| 93                                            | 2362     | 2059               | 1158              | 259                                                                                     | 298                                                                   |  |  |  |  |
| 94                                            | 2388     | 2081               | 1171              | 265                                                                                     | 300                                                                   |  |  |  |  |
| 95                                            | 2413     | 2103               | 1183              | 270                                                                                     | 303                                                                   |  |  |  |  |
| 96                                            | 2438     | 2125               | 1196              | 276                                                                                     | 305                                                                   |  |  |  |  |
| 97                                            | 2464     | 2147               | 1208              | 281                                                                                     | 308                                                                   |  |  |  |  |
| 98                                            | 2489     | 2170               | 1220              | 287                                                                                     | 310                                                                   |  |  |  |  |
| 99                                            | 2515     | 2192               | 1233              | 293                                                                                     | 313                                                                   |  |  |  |  |
| 100                                           | 2540     | 2214               | 1245              | 298                                                                                     | 315                                                                   |  |  |  |  |
| 101                                           | 2565     | 2236               | 1258              | 304                                                                                     | 318                                                                   |  |  |  |  |
| 102 2591                                      |          | 2258               | 1270              | 309                                                                                     | 320                                                                   |  |  |  |  |
| 103                                           | 2616     | 2280               | 1283              | 315                                                                                     | 323                                                                   |  |  |  |  |
| 104                                           | 104 2642 |                    | 1295              | 321                                                                                     | 325                                                                   |  |  |  |  |
| 105                                           | 2667     | 2325               | 1308              | 326                                                                                     | 328                                                                   |  |  |  |  |
| 106                                           | 2692     | 2347               | 1320              | 332                                                                                     | 330                                                                   |  |  |  |  |
| 107                                           | 2718     | 2369               | 1333              | 337                                                                                     | 333                                                                   |  |  |  |  |
| 108                                           | 2743     | 2391               | 1345              | 343                                                                                     | 335                                                                   |  |  |  |  |
| 109                                           | 2769     | 2413               | 1357              | 349                                                                                     | 337                                                                   |  |  |  |  |
| 110                                           | 2794     | 2435               | 1370              | 354                                                                                     | 340                                                                   |  |  |  |  |
| 111                                           | 2819     | 2457               | 1382              | 360                                                                                     | 342                                                                   |  |  |  |  |
| 112                                           | 2845     | 2480               | 1395              | 365                                                                                     | 345                                                                   |  |  |  |  |
| 113                                           | 2870     | 2502               | 1407              | 371                                                                                     | 347                                                                   |  |  |  |  |
| 114                                           | 2896     | 2524               | 1420              | 377                                                                                     | 350                                                                   |  |  |  |  |
| 115                                           | 2921     | 2546               | 1432              | 382                                                                                     | 352                                                                   |  |  |  |  |
| 116                                           | 2946     | 2568               | 1445              | 388                                                                                     | 355                                                                   |  |  |  |  |
| 117                                           | 2972     | 2590               | 1457              | 393                                                                                     | 357                                                                   |  |  |  |  |
| 118                                           | 2997     | 2612               | 1470              | 399                                                                                     | 360                                                                   |  |  |  |  |
| 119                                           | 3023     | 2634               | 1482              | 405                                                                                     | 362                                                                   |  |  |  |  |
| 120                                           | 3048     | 2657               | 1494              | 410                                                                                     | 365                                                                   |  |  |  |  |

| WUXGA (16:10) Installation av Table mount installation measurement chart |         |                    |                   |                                                                                         |                                                                       |  |  |  |
|--------------------------------------------------------------------------|---------|--------------------|-------------------|-----------------------------------------------------------------------------------------|-----------------------------------------------------------------------|--|--|--|
| Diagonal bildstorlek<br>(S) i tum (S) i mm                               |         | Bildbredd (W) i mm | Bildhöjd (H) i mm | Avståndet från ytan av<br>whiteboardstavlan till<br>baksidan av projektorn<br>(T1) i mm | Avståndet från botten<br>av bilden till toppen av<br>bordet (O3) i mm |  |  |  |
| 92                                                                       | 92 2337 |                    | 1239              | 239                                                                                     | 277                                                                   |  |  |  |
| 93                                                                       | 2362    | 2003               | 1252              | 245                                                                                     | 279                                                                   |  |  |  |
| 94                                                                       | 2388    | 2025               | 1265              | 250                                                                                     | 281                                                                   |  |  |  |
| 95                                                                       | 2413    | 2046               | 1279              | 256                                                                                     | 283                                                                   |  |  |  |
| 96                                                                       | 2438    | 2068               | 1292              | 261                                                                                     | 286                                                                   |  |  |  |
| 97                                                                       | 2464    | 2089               | 1306              | 267                                                                                     | 288                                                                   |  |  |  |
| 98                                                                       | 2489    | 2111               | 1319              | 272                                                                                     | 290                                                                   |  |  |  |
| 99                                                                       | 2515    | 2132               | 1333              | 277                                                                                     | 293                                                                   |  |  |  |
| 100                                                                      | 2540    | 2154               | 1346              | 283                                                                                     | 295                                                                   |  |  |  |
| 101                                                                      | 2565    | 2175               | 1360              | 288                                                                                     | 297                                                                   |  |  |  |
| 102                                                                      | 2591    | 2197               | 1373              | 294                                                                                     | 299                                                                   |  |  |  |
| 103                                                                      | 2616    | 2219               | 1387              | 299                                                                                     | 302                                                                   |  |  |  |
| 104                                                                      | 2642    | 2240               | 1400              | 305                                                                                     | 304                                                                   |  |  |  |
| 105 2667                                                                 |         | 2262               | 1414              | 310                                                                                     | 306                                                                   |  |  |  |
| 106 2692                                                                 |         | 2283               | 1427              | 316                                                                                     | 309                                                                   |  |  |  |
| 107                                                                      | 2718    | 2305               | 1440              | 321                                                                                     | 311                                                                   |  |  |  |
| 108                                                                      | 2743    | 2326               | 1454              | 327                                                                                     | 313                                                                   |  |  |  |
| 109                                                                      | 2769    | 2348               | 1467              | 332                                                                                     | 315                                                                   |  |  |  |
| 110                                                                      | 2794    | 2369               | 1481              | 337                                                                                     | 318                                                                   |  |  |  |
| 111                                                                      | 2819    | 2391               | 1494              | 343                                                                                     | 320                                                                   |  |  |  |
| 112                                                                      | 2845    | 2412               | 1508              | 348                                                                                     | 322                                                                   |  |  |  |
| 113                                                                      | 2870    | 2434               | 1521              | 354                                                                                     | 325                                                                   |  |  |  |
| 114                                                                      | 2896    | 2455               | 1535              | 359                                                                                     | 327                                                                   |  |  |  |
| 115                                                                      | 2921    | 2477               | 1548              | 365                                                                                     | 329                                                                   |  |  |  |
| 116                                                                      | 2946    | 2499               | 1562              | 370                                                                                     | 331                                                                   |  |  |  |
| 117                                                                      | 2972    | 2520               | 1575              | 376                                                                                     | 334                                                                   |  |  |  |
| 118                                                                      | 2997    | 2542               | 1589              | 381                                                                                     | 336                                                                   |  |  |  |
| 119                                                                      | 3023    | 2563               | 1602              | 386                                                                                     | 338                                                                   |  |  |  |
| 120                                                                      | 3048    | 2585               | 1615              | 392                                                                                     | 341                                                                   |  |  |  |
| 121                                                                      | 3073    | 2606               | 1629              | 397                                                                                     | 343                                                                   |  |  |  |
| 122                                                                      | 3099    | 2628               | 1642              | 403                                                                                     | 345                                                                   |  |  |  |
| 123                                                                      | 3124    | 2649               | 1656              | 408                                                                                     | 347                                                                   |  |  |  |
| 124                                                                      | 3150    | 2671               | 1669              | 414                                                                                     | 350                                                                   |  |  |  |

### Kontrollpanel & Fjärrkontroll

### Kontrollpanel

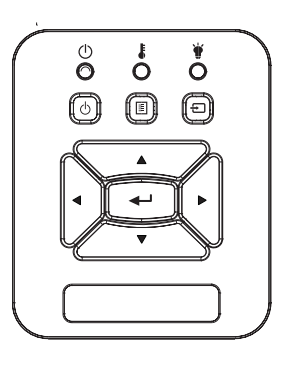

#### Att använda kontrollpanelen

| STRÖM                      | ወ    | Se avsnittet "Slå på/Stänga av projektorn" på sidorna 14 till 15.                                                |  |
|----------------------------|------|----------------------------------------------------------------------------------------------------|--|
| Enter                      |      | Tryck "Enter" för att bekräfta val av poster.                                                                    |  |
| INMATNING                  |      | Tryck "KÄLLA" för att välja en inmatningssignal.                                                                 |  |
| MENY                       |      | Tryck "MENY" för att visa skärmmenyn (OSD).<br>Stäng bildskärmsmenyn genom att trycka en<br>gång till på "MENY". |  |
| Fyra riktningsvalkr<br>par | nap- | Använd ▲▼◀► för att välja objekt eller göra justeringar till ditt val.                                           |  |
| LAMP-LED                   |      | Se LED-indikatorn för projektorns ljuskällesta-<br>tus.                                                          |  |
| TEMO-LED                   |      | Se LED-indikatorn för projektorns temperatur-<br>status.                                                         |  |
| PÅ/STANDBY-<br>LED         |      | Se LED-indikatorn för projektorns strömstatus.                                                                   |  |

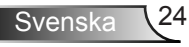

### Fjärrkontroll

|   | Att använda fjärrkontrollen   |                                                                                                    |  |  |  |  |  |
|---|-------------------------------|----------------------------------------------------------------------------------------------------|--|--|--|--|--|
|   | Infraröd sändare              | Skickar signaler till projektorn.                                                                                |  |  |  |  |  |
| A | LED                           | LED-indikator.                                                                                                   |  |  |  |  |  |
|   | Ström 🕚                       | Se avsnittet "Slå på/Stänga av<br>projektorn" på sidorna 14 till 15.                                             |  |  |  |  |  |
|   | Avsluta                       | Tryck "Avsluta" för att stänga OSD-<br>menyn.                                                                    |  |  |  |  |  |
|   | Zooma in                      | Zooma in i projektorskärmen.                                                                                     |  |  |  |  |  |
|   | Återställ                     | Ställ tillbaka justeringar och inställningar<br>till förinställda fabriksvärden. (utom för<br>lampräknaren)      |  |  |  |  |  |
|   | Zooma ut                      | Zooma projektorskärmen.                                                                                          |  |  |  |  |  |
|   | Enter                         | Bekräfta ditt val av rubrik.                                                                                     |  |  |  |  |  |
|   | Inmatning                     | Tryck "ingång" för att välja en<br>inmatningssignal.                                                             |  |  |  |  |  |
| H | Auto                          | Synkroniserar projektorn till<br>ingångskällan automatiskt.                                                      |  |  |  |  |  |
|   | Fyra riktningsval-<br>knappar | Använd ▲ ▼ ◀ ► för att välja objekt eller göra justeringar till ditt val.                                        |  |  |  |  |  |
|   | Keystone +/-                  | Justerar bildstörningar som orsakas av<br>lutning av projektorn.                                                 |  |  |  |  |  |
|   | Volym +/-                     | Ökar/minskar volymen.                                                                                            |  |  |  |  |  |
|   | Bildkvot                      | Använd den här funktionen för att välja<br>önskat bildomfång.                                                    |  |  |  |  |  |
|   | Meny                          | Tryck "Meny" för att visa skärmmenyn<br>(OSD). Stäng bildskärmsmenyn genom<br>att trycka en gång till på "Meny". |  |  |  |  |  |

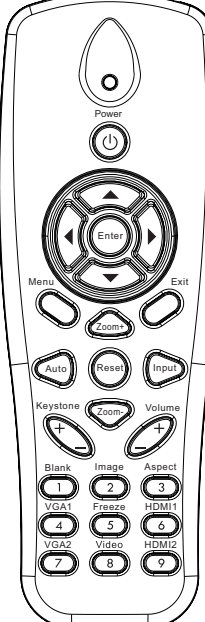

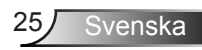

|                                                                       | Att använda fjär | Att använda fjärrkontrollen                                      |  |  |  |  |  |
|-----------------------------------------------------------------------|------------------|------------------------------------------------------------------|--|--|--|--|--|
|                                                                       | VGA 1            | Tryck "VGA1" för att välja VGA IN<br>1-kontakten.                |  |  |  |  |  |
| Power<br>Di<br>Di<br>Di<br>Di<br>Di<br>Di<br>Di<br>Di<br>Di<br>Di     | Tom skärm        | Slår på/stänger tillfälligt av ljud och bild.                    |  |  |  |  |  |
|                                                                       | HDMI 1           | Tryck "HDMI1" för att välja HDMI IN<br>1-kontakten.              |  |  |  |  |  |
|                                                                       | HDMI 2           | Tryck "HDMI2" för att välja HDMI IN<br>2-kontakten.              |  |  |  |  |  |
|                                                                       | VGA 2            | Tryck "VGA2" för att välja VGA2-kontak-<br>ten.                  |  |  |  |  |  |
|                                                                       | Video            | Tryck "Video" för att välja Kompositvi-<br>deokälla.             |  |  |  |  |  |
|                                                                       | Fryst skärm      | Frys skärmbilden. Tryck igen för att åter-<br>uppta skärmbilden. |  |  |  |  |  |
| Blank Image Aspect<br>(1) (2) (3)<br>VGA1 Freeze HDM11<br>(4) (5) (6) | Bild             | Välj visningsläge från Ljus, PC, Film,<br>Spel och Användare.    |  |  |  |  |  |
| VGA2 Video HDMI2                                                      |                  |                                                                  |  |  |  |  |  |

### IR fjärrkoder

|            | NEC_CODE |        |            |            |  |  |  |  |
|------------|----------|--------|------------|------------|--|--|--|--|
| knapptext  | Spec     | ialkod | Data       |            |  |  |  |  |
|            | Byte1    | Byte2  | Bitgrupp 3 | Bitgrupp 4 |  |  |  |  |
| Ström      | FF       | FF     | E8         | 17         |  |  |  |  |
| Upp        | FF       | FF     | E7         | 18         |  |  |  |  |
| Vänster    | FF       | FF     | E6         | 19         |  |  |  |  |
| Enter      | FF       | FF     | F8         | 7          |  |  |  |  |
| Höger      | FF       | FF     | F7         | 8          |  |  |  |  |
| Ner        | FF       | FF     | F6         | 9          |  |  |  |  |
| Meny       | FF       | FF     | EB         | 14         |  |  |  |  |
| Zoom+      | FF       | FF     | FB         | 4          |  |  |  |  |
| Avsluta    | FF       | FF     | FF         | 0          |  |  |  |  |
| Auto       | FF       | FF     | FA         | 5          |  |  |  |  |
| Återställ  | FF       | FF     | EA         | 15         |  |  |  |  |
| Inmatning  | FF       | FF     | E0         | 1F         |  |  |  |  |
| Zoom-      | FF       | FF     | FE         | 1          |  |  |  |  |
| Keystone+  | FF       | FF     | F0         | 0F         |  |  |  |  |
| Keystone - | FF       | FF     | E2         | 1D         |  |  |  |  |
| Volym-     | FF       | FF     | F2         | 0D         |  |  |  |  |
| Volym+     | FF       | FF     | BD         | 42         |  |  |  |  |
| Blank/1    | FF       | FF     | BE         | 41         |  |  |  |  |
| Bild/2     | FF       | FF     | F3         | 0C         |  |  |  |  |
| Aspekt3    | FF       | FF     | E3         | 1C         |  |  |  |  |
| VGA1 /4    | FF       | FF     | BF         | 40         |  |  |  |  |
| Frys/5     | FF       | FF     | EC         | 13         |  |  |  |  |
| HDMI1/6    | FF       | FF     | E5         | 1A         |  |  |  |  |
| VGA2 /7    | FF       | FF     | E4         | 1B         |  |  |  |  |
| HDMI2 /8   | FF       | FF     | EF         | 10         |  |  |  |  |
| S-Video /9 | FF       | FF     | E1         | 1E         |  |  |  |  |

### Bildskärmsmenyer

Projektorn har en OSD-meny med flera språk som möjliggör att du kan utföra bildjusteringar och ändra din projektors inställningar.

### Struktur

**Observera:** Lägg märke till att bildskärmsmenyn varierar beroende på vilken signaltyp som valts och vilken projektor som används.

| Huvudsakligt<br>menyträd 1:a<br>nivån | Andra nivån          | 3:e nivån                                                                        | 4:e nivån             |
|---------------------------------------|----------------------|----------------------------------------------------------------------------------|-----------------------|
|                                       | Bildläge             | Ljus / PC / Film / Blandning / Spel / Användare                                  |                       |
|                                       | Väggfärg             | Vitt/ljusgult/ljusblått/rosa/mörkgrönt                                           |                       |
|                                       | Ljusstyrka           | Mätare för justering                                                             |                       |
|                                       | Kontrast             | Mätare för justering                                                             |                       |
|                                       | Skärpa               | Mätare för justering                                                             |                       |
|                                       | Färgmättnad          | Mätare för justering                                                             |                       |
| Bildmenv                              | Färgton              | Mätare för justering                                                             |                       |
| Diameny                               | Gamma                | Mätare för justering                                                             |                       |
|                                       | Färgtemp             | Mätare för justering (Siffran måste visa verklig<br>färgtemp.) 6500K/7500K/8300K |                       |
|                                       |                      | RGB                                                                              |                       |
|                                       | Förgingtöllninger    | Färgton                                                                          | Mätare för justering  |
|                                       | Fargiristaiiriirigar | Mättnad                                                                          | Mätare för justering  |
|                                       |                      | Ökning                                                                           | Mätare för justering  |
|                                       | Bildkvot             | Auto / 4:3 / 16:9 / 16:10 (Ultra-vidvinkel 16:6)                                 |                       |
|                                       | Fas                  | Mätare för justering                                                             |                       |
|                                       | Klocka               | Mätare för justering                                                             |                       |
|                                       | H. Läge              | Mätare för justering                                                             |                       |
|                                       | V. Läge              | Mätare för justering                                                             |                       |
|                                       | Digital zoom         | Mätare för justering                                                             |                       |
|                                       |                      | V. Keystone                                                                      | Mätare för justering  |
|                                       |                      | H. Keystone                                                                      | Mätare för justering  |
| Skärmmeny                             | Geometrisk           | På/Av för 4 hörn                                                                 | På/Av                 |
|                                       | korrigering          | Rutnätets Färg                                                                   | VItt/Grönt/Rött/lila  |
|                                       |                      | Justera 4 hörn                                                                   | Mönster för justering |
|                                       |                      | Återställning 4 hörn                                                             | Ja/Nej                |
|                                       | Tak                  | Främre/Främre tak/Bakom/Tak bak                                                  |                       |
|                                       | Storlek              | Mätare för justering                                                             |                       |
|                                       | Dilaffi an bisstaria | Horisontalläge                                                                   |                       |
|                                       | Bildförskjutning     | Vertikalläge                                                                     |                       |

| Huvudsakligt<br>menyträd 1:a<br>nivån | Andra nivån            | 3:e nivån                                                                                  | 4:e nivån |
|---------------------------------------|------------------------|--------------------------------------------------------------------------------------------|-----------|
| Inställningsmeny                      | Språk                  | Undermeny för 18 språk<br>1: English<br>2: Deutsch<br>3: Svenska<br>4: Français<br>5: 오르구, |           |
|                                       | Menyplats              | Vänster överst/Höger överst/Mitten/Vänster nedre/Högre nedre                               |           |
|                                       | Textning               | AV/CC1/CC2/CC3/CC4                                                                         |           |
|                                       | VGA Out<br>(Vänteläge) | På/Av                                                                                      |           |
|                                       | VGA 2 (funktion)       | På/Av                                                                                      |           |
|                                       | LAN (STANDBY)          | På/Av                                                                                      |           |
|                                       | Testmönster            | På/Av                                                                                      |           |
|                                       | Direktpåslag           | På/Av                                                                                      |           |
|                                       | Signalström PÅ         | På/Av                                                                                      |           |
|                                       | Återställ              | Ja/Nej                                                                                     |           |
|                                       | Högtalare              | På/Av                                                                                      |           |
|                                       | Ledning ut             | På/Av                                                                                      |           |
| Volymmeny                             | Mikrofon               | På/Av                                                                                      |           |
|                                       | Tyst                   | På/Av                                                                                      |           |
|                                       | Volym                  | Mätare för justering                                                                       |           |
|                                       | Mikrofonvolym          | Mätare för justering                                                                       |           |

| Huvudsakligt<br>menyträd 1:a<br>nivån | Andra nivån                | 3:e nivån                                                                                     | 4:e nivån  |
|---------------------------------------|----------------------------|-----------------------------------------------------------------------------------------------|------------|
|                                       | Logotyp                    | Standard/Användare                                                                            |            |
|                                       | Logotypöverföring          | Utför skärminspelning och visa meddelande på skärmen                                          |            |
|                                       | Autokälla                  | På/Av                                                                                         |            |
|                                       | Inmatning                  | VGA-1 / VGA-2 / HDMI-1 / HDMI-2 / Komposit /<br>Multimedia / LAN-Display                      |            |
|                                       | Auto. Avstängning<br>(min) | Mätare för justering                                                                          |            |
| Alternativmenv                        |                            | Använd SSI-tid (Normal)                                                                       |            |
|                                       | SSI-inställningar          | Använd SSI-tid (ECO)                                                                          |            |
|                                       |                            | Effektläge för SSI                                                                            | Normal/ECO |
|                                       | Hög attityd                | Till/Från                                                                                     |            |
|                                       | Filterpåminnelse           | Påminnelse om filtrering                                                                      |            |
|                                       | (Timma)                    | Påminnelse om rengöring                                                                       | Ja/Nej     |
|                                       | Information                | (Endast visning)                                                                              | Till/Från  |
|                                       | Projektor-ID               | Mätare för justering                                                                          |            |
|                                       | Digital skyltning          | På/Av                                                                                         |            |
|                                       | 3D                         | Av/På/Auto                                                                                    |            |
| 3D-meny                               | 3D-invertering             | Till/Från                                                                                     |            |
|                                       | 3D-Format                  | Frame Packing / Side-by-Side (Half) / Top and<br>Bottom / Frame Sequential / Field Sequential |            |
|                                       | 1080P@24                   | 96 Hz/144 Hz                                                                                  |            |
|                                       | Status                     | (Endast visning)                                                                              |            |
|                                       | DHCP                       | På/Av                                                                                         |            |
|                                       | IP-Adress                  | Redigerbar                                                                                    |            |
|                                       | Subnetmask                 | Redigerbar                                                                                    |            |
|                                       | Nätbrygga                  | Redigerbar                                                                                    |            |
|                                       | DNS                        | Redigerbar                                                                                    |            |
| LAN-meny                              | Lagra                      | Ja/Nej                                                                                        |            |
|                                       | MAC-adress                 | (Endast visning)                                                                              |            |
|                                       | Gruppnamn                  | (Endast visning)                                                                              |            |
|                                       | Projektorns namn           | (Endast visning)                                                                              |            |
|                                       | Plats                      | (Endast visning)                                                                              |            |
|                                       | Kontakt                    | (Endast visning)                                                                              |            |

### Hur den används

- 1. Du öppnar OSD-menyn genom att trycka på "Meny" på fjärrkontrollen eller projektorn.
- 2 När OSD-menyn visas, använd knapparna ▲ ▼ för att välja önskad post på huvudmenyn. Vid val av en särskild sida tryck på ► eller "Enter" knappen för att gå in i undermenyn.
- Använd ▲ ▼ knapparna för att välja önskad post och justera inställningarna med ◀ ► knapparna.
- 4. Välj nästa objekt som ska justeras i undermenyn och justera enligt beskrivning ovan.
- 5. Tryck "Enter" för att bekräfta och skärmen återgår till huvudmenyn.
- Du avslutar genom att trycka på "Meny" igen. Skärmmenyn kommer att stängas och projektorn sparar automatiskt de nya inställningarna.

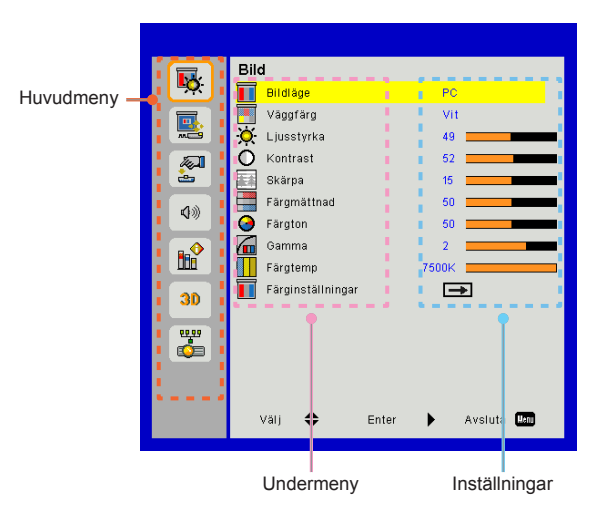

### Bild

#### Bildläge

Det finns många fabriksinställningar optimerade för olika typer av bilder.

Använd ◀ eller ►-knappen för att välja post.

- > Ljus: För optimering av ljusstyrkan.
- > PC: För mötespresentation.
- > Film: För uppspelning av videoinnehåll.
- Blandning: Ton för ihopsättning.
- > Spel: För spelinnehåll.
- > Användare: Sparar användarens inställningar.

#### Väggfärg

Använd denna funktion för att få en optimerad skärmbild enligt vägg färgen. Du kan välja från "Vit", "Ljusgul", "Ljusblå", "Rosa" och "Mörkgrön".

#### <u>Ljusstyrka</u>

Ändra ljusstyrkan i bilden.

- ➤ Tryck på knappen ◄ för att göra bilden mörkare.
- ➤ Tryck på knappen ► för att göra bilden ljusaremörkare.

#### Kontrast

Kontrastfunktionen styr skillnaden mellan de ljusaste och mörkaste områdena på bilden. Vid justering av kontrasten ändras mängden svart och vitt i bilden.

- ➤ Tryck på knappen ◄ för att minska kontrasten.
- ➤ Tryck på knappen ► för att öka kontrasten

#### <u>Skärpa</u>

Justerar bildens skärpa.

- ➤ Tryck på knappen ◄ för att minska skärpan.
- ➢ Tryck på knappen ► för att öka skärpan.

#### Färgmättnad

Justera en videobild från svartvitt till fullt mättade färger.

- ➢ Tryck på knappen ◄ för att minska färgmättnaden i bilden.
- ➤ Tryck på knappen ► för att öka färgmättnaden i bilden.

#### Färgton

Justerar färgbalansen för rött och grönt.

- ➢ Tryck på knappen ◄ för att öka mängden grön färg i bilden.
- ➤ Tryck på knappen ► för att öka mängden röd färg i bilden.

#### Gamma

Detta låter dig justera gammavärdet för att få bättre bildkonstrast för ingången.

#### Färgtemp

Detta gör det möjligt för dig att anpassa färgtemperaturen. Vid högre temperatur ser skärmen kallare ut; vid lägre temperatur ser skärmen varmare ut.

#### Färginställningar

Använd dessa inställningar för avancerade justeringar för de individuella Röd, Grön, Cyan, Magenta och Gula färgerna.

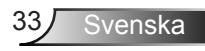

### Skärm

#### Bildkvot

- Auto: Behåll bilden med ursprunglig bredd-höjd-kvot och maximera bilden att passa ursprungliga horisontala eller vertikala bildpunkter.
- 4:3: Bilden skalas för att passa skärmen och visas med kvoten 4:3.
- 16:9: Bilden skalas för att passa skärmbredden och höjden justeras för att visa bilden med kvoten 16:9.
- 16:10: Bilden skalas för att passa skärmbredden och höjden justeras för att visa bilden med kvoten 16:10.

#### Fas

Synkronisera signaltimingen på skärmen med grafikkortet. Om bilden är ostadig eller flimrande, använd den här funktionen för att korrigera den.

#### Klocka

Justera för att få en optimal bild när det finns ett vertikalt flimmer i bilden.

#### H. Läge

- ➤ Tryck på knappen ◄ för att förskjuta bilden åt vänster.
- ➤ Tryck på knappen ► för att förskjuta bilden åt höger.

#### V. Läge

- ➤ Tryck på knappen ◄ för att förskjuta nedåt.
- ➤ Tryck på knappen ► för att förskjuta uppåt.

#### Digital zoom

- ➤ Tryck på knappen ◄ för att minska bildens storlek.
- ➤ Tryck på knappen ► för att förstora bilden på projiceringsskärmen.

#### Geometrisk korrigering

- Använd keystone eller justering av 4 hörn för perfekta, rektangulära bilder.
- V. Keystone: Justera bildförvrängning vertikalt Om bilden ser trapetsliknande ut kan detta alternativ göra bilden rektangulär.
- H. Keystone: Justera bildförvrängning horisontellt. Om bilden ser trapetsliknande ut kan detta alternativ göra bilden rektangulär.
- På/Av för 4 hörn: Välj "På" om du vill aktivera korrigeringsfunktioner på 4 hörn.
- Rurnätets Färg: Ställ in korrigeringsfunktionen för de 4 hörnens rutnätsfärg.
- Justering av 4 hörn: Justera bildens 4 hörn pixel för pixel för att få bilden rektangulär.
- Återställing av 4 hörn: Gå tillbaka till fabriksinställningarna för parametrarna för H/V Keystone och 4 hörn.

#### Tak

- > Framför: Bilden projiceras rakt på bildduken.
- Främre tak: Detta är standardinställningen. När det väljs vänds bilden upp och ned.
- > Bakom: När det väljs spegelvänds bilden.
- Tak bak: När det väljs vänds bilden upp och ned och spegelvänds.

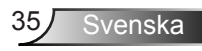

#### Storlek

Tryck på höger knapp och vänster knapp för att justera färgfältet och nummervärdet

Bildförskjutning

Tryck på höger knapp och vänster knapp för att justera färgfältet och nummervärdet

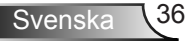

### Inställning

#### <u>Språk</u>

Välj den flerspråkiga OSD-menyn. Tryck på knapparna ◀ eller ► till undermenyn, och använd knappen ▲ eller ▼ för att välja önskat språk. Tryck på knappen ► på fjärrkontrollen för att avsluta valet.

#### Menyplats

Välj menyplacering på skärmen.

#### Textning

Använd denna funktion för att aktivera menyn för dold textning. Välj ett lämpligt alternativ för dold textning: AV, CC1, CC2, CC3 och CC4.

#### VGA Out (Vänteläge)

Välj "PÅ" för att aktivera VGA-utgångsanslutning.

#### VGA2 (Funktion)

- Inmatning: Välj "Ingång" för att låta VGA-porten fungera som en VGA-ingång.
- Utmatning: Välj "Utgång" för att aktivera VGA utgångs funktionen när projektorn är påslagen.

#### LAN (STANDBY)

Välj "PÅ" för att aktivera LAN-anslutningen. Välj "AV" för att avaktivera LAN-anslutningen.

Testmönster

Visar ett testmönster.

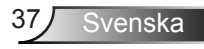

#### Direktpåslag

Välj "På" för att aktivera läget för direkt påslagning. Projektorn slås på automatiskt när ström tillförs, utan att man behöver trycka på knappen "Power" på projektorns knappsats eller på fjärrkontrollen.

#### Signalström PÅ

Välj "På" för att aktivera Signal Power-läge. Projektorn slås på automatiskt på när en signal uppmärksammas, utan att man behöver trycka på Strömknappen på projektorns knappsats eller på fjärrkontrollen.

Återställ

Välj "Ja" för att återställa visningsparametrarna på alla menyer till fabriksvärden.

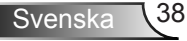

### Volym

#### Högtalare

- Välj "På" för att aktivera högtalaren.
- > Välj "Av" för att avaktivera högtalaren.

#### Ledning ut

- > Välj "På" för att aktivera utgångskabel funktionen.
- > Välj "Av" för att avaktivera utgångskabel funktionen.

#### Mikrofon

- > Välj "På" för att aktivera mikrofonen.
- > Välj "Av" för att avaktivera mikrofonen.

#### Tyst

- > Välj "På" för att aktivera mute-funktionen.
- Välj "Av" för att dämpa.

#### Volym

- ➤ Tryck på knappen ◄ för att minska ljudstyrkan.
- ➤ Tryck på knappen ► för att öka ljudstyrkan.

#### Mikrofonvolym

- ➤ Tryck på knappen ◄ för att minska ljudstyrkan för mikrofonen.
- ➤ Tryck på knappen ► för att öka ljudstyrkan för mikrofonen.

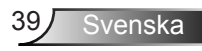

### Alternativ

#### Logotyp

Använd denna funktion för att välja önskad startskärm. Om ändringar görs kommer de att gälla nästa gång projektorn startas.

- > Standard: Standardstartskärm.
- Användare: Använder den lagrade bilden från funktionen "Logotypöverföring".

#### Logotypöverföring

Tryck på knappen ► för att omedelbart ta en bild av bilden som för närvarande visas på skärmen.

#### Autokälla

- På: Projektorn söker efter andra signaler om den aktuella ingångssignalen tappas bort.
- Av: Projektorn kommer endast att söka nuvarande inmatningsanslutning.

#### Inmatning

Tryck på knappen ► för att aktivera/avaktivera inmatningskällor. Projektorn kommer inte att söka efter inmatningskällor som inte valts.

#### Auto. Avstängning (min)

Ställer in intervall för nedräkningstimer. Nedräkningstimern startar när ingen signal skickas till projektorn. Projektorn stängs sedan automatiskt av då nedräkningen är slutförd (i minuter).

#### SSI-inställningar

- > Använd SSI-tid (Normal) Visar projiceringstiden i normalt läge.
- > Använd SSI-tid (ECO) Visar projiceringstiden i ECO-läge.
- > Tryck på Enter för att komma till Effekt-läge.

#### Hög attityd

- På: De inbyggda fläktarna arbetar med hög hastighet. Välj detta alternativ när projektorn används på 762 meters/2500 fots höjd över havet eller högre.
- Av: Den inbyggda fläkten arbetar automatisk med variabel hastighet beroende på den interna temperaturen.

#### Filterpåminnelse (Timma)

- > Filterpåminnelse (Timma): Ställ in tidpunkt för filterpåminnelse.
- Påminna om rengöring: Välj "Ja" att återställa timräknaren för dammfiltret efter att ha bytt ut eller rengjort dammfiltret.

#### Information

Visa projektorinformation om modellbeteckning, serienummer, källa, upplösning, programversion och bildformat på skärmen.

#### Projektor-ID

Definitionen för ett ID kan ställas in med menyn (intervall 00-99) och tillåt användarkontroll av en enskild projektor med kommandot RS232.

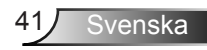

#### Digital skyltning

- > Det är en automatisk uppspelningsfunktion för media.
- Skapa en mapp med namnet "signage" i din USB och sätt i ett USB-uttag.
- Välj "On" och starta om för att aktivera funktionen som spelar filerna i din signage-mapp automatiskt.
- > Välj "Av" för att avaktivera funktionen.

#### 3D

#### <u>3D</u>

- Auto: När en identifieringssignal för timing av HDMI 1.4a 3D detekteras väljs 3D-bilden automatiskt.
- > Välj "På" för att aktivera 3D-funktionen.
- > Välj "Av" för att inaktivaera 3D-funktionen.

#### 3D-invertering

Om du ser en diskret eller överlappande bild när du har DLP 3D-glasögonen på dig kan det hända att du måste köra en "Invertering" för att på bästa sätt matcha vänster/höger bildsekvens med varandra så att bilden blir riktig.

#### 3D-Format

Använd denna funktion för att välja 3D-formatet. Alternativen är: "Frame Packing", "Side-by-Side (Half)", "Top and Bottom", "Frame Sequential" och "Field Sequential".

#### <u>1080p@24</u>

Använd denna funktion för att välja en uppfriskningsfrekvens på 96 eller 144 Hz när 3D-glasögonen används vid en frame packing på 1080p@24.

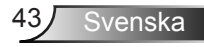

### LAN

#### Status

Visa status för nätverksanslutningen.

#### DHCP

Konfigurera DHCP-inställningar.

- På: Välj "På" för att låta projektorn hämta en IP-adress automatiskt från ditt nätverk.
- Av: Välj "Av" för att tilldela IP, delnätmask, nätbrygga, och DNSkonfiguration manuellt.

#### IP-Adress

Visa en IP-adress.

Subnetmask

Visa nummer för delnätmask.

<u>Nätbrygga</u>

Visa standardport för nätverket anslutet till projektorn.

DNS

Visa DNS-nummer.

#### Lagra

Välj "Ja" för att spara de ändrade inställningarna av nätverkskonfigurationen som gjorts.

MAC-adress Visa MAC-adressen.

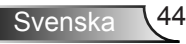

Gruppnamn

Visa gruppnamnet.

Projektorns namn Visa projektorns namn

Plats Visa projektorns plats.

Kontakt Visa kontaktinformation.

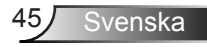

#### Hur du använder webbläsaren för att kontrollera din projektor

1. Slå på DHCP för att låta DHCP-servern automatiskt tilldela en IP-adress. Eller skriv in den nätverksinformation som krävs manuellt.

| 🛃 Status      | Connect       |
|---------------|---------------|
| DHCP          | Off           |
| 🖫 IP Address  | 172.16.1.42   |
| 🕞 Subnet Mask | 255.255.255.0 |
| 🕒 Gateway     | 172.16.1.254  |
| DNS           | 172.16.1.1    |

- 2. Välj sedan tillämpa och tryck på Knappen för att fullfölja konfigurationsprocessen.
- 3. Öppna din webbläsare och skriv in IP-adress från OSD LAN-skärmen, och sedan kommer webbsidan att visas som nedan:

|              |       |      | Tools | into  | Contact IT Help   |
|--------------|-------|------|-------|-------|-------------------|
|              |       |      |       |       |                   |
| Power        | Vol - | Mute | Val + | -     | _                 |
| Sources List |       |      |       |       | Interface 2.7.2.7 |
|              | -     |      |       |       |                   |
|              |       |      | Menu  |       |                   |
|              |       |      |       | Enter |                   |
|              |       |      |       |       |                   |
|              |       |      |       |       |                   |
|              | · ·   |      |       |       |                   |
| Sha          | pness |      |       |       |                   |
|              |       |      |       | Eq    | ansion Options    |

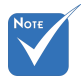

När du använder projektorns IPadress kan du inte länka till din serviceserver. 4. Baserat på nätverkswebbsidan för inmatningssträngen på fliken [tools] kommer begränsningen för inmatningslängden att anges i listan under ("mellanslag" och den andra skiljeteckenstangenten räknas med):

| Kategori          | Rubrik           | Inskrivningslängd<br>(tecken) |
|-------------------|------------------|-------------------------------|
|                   | IP-Adress        | 15                            |
| Crestron-kontroll | IP ID            | 2                             |
|                   | Port             | 5                             |
|                   | Projektorns namn | 10                            |
| Projektor         | Plats            | 9                             |
|                   | Tilldelad        | 9                             |
|                   | DHCP (aktiverad) | (N/A)                         |
|                   | IP-Adress        | 15                            |
| Nätverkskonfigu-  | Subnetmask       | 15                            |
| lauon             | Standard gateway | 15                            |
|                   | DNS-server       | 15                            |
|                   | Enabled          | (N/A)                         |
| Användarlösenord  | Nytt lösenord    | 15                            |
|                   | Bekräfta         | 15                            |
|                   | Enabled          | (N/A)                         |
| Admin lösenord    | Nytt lösenord    | 15                            |
|                   | Bekräfta         | 15                            |

#### När en direktanslutning från din

|                  |                       |              | Tools        | Info   | Contact IT H    |
|------------------|-----------------------|--------------|--------------|--------|-----------------|
|                  |                       |              |              |        |                 |
|                  |                       |              |              |        |                 |
|                  |                       |              |              |        |                 |
|                  |                       |              |              |        |                 |
|                  | Projector Information |              | Projector    | Status |                 |
| Projector Name   | PROJECTOR             | Power Status | Power On.    |        |                 |
| Location         | LOCATION              | Source       | COMPOSITE    |        |                 |
|                  |                       | image        | Presentation |        |                 |
| Firmware Version | A06                   | Projection   | front        |        |                 |
| Mac Address      | BC:9A:77.56:34:88     |              |              |        |                 |
| Resolution       | 1024#768              |              |              |        |                 |
| Lamp Hours       | 23                    | Lamp Mode    | Economy Mo   | ode    |                 |
| Group Name       | GROUP                 | Error Status | 0.Normal     | _      |                 |
|                  |                       |              |              |        |                 |
|                  |                       |              |              |        |                 |
|                  |                       |              |              |        |                 |
|                  |                       | exit         |              |        |                 |
|                  |                       |              |              |        |                 |
| -                |                       |              |              |        |                 |
|                  |                       |              |              | Ex     | pansion Options |

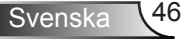

#### dator till projektorn skapas

Steg 1: Hitta en IP-adress (192.168.0.100) från projektorns LAN-funktion.

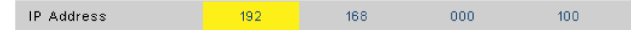

- Steg 2: Välj tillämpa och tryck "Enter"-knappen för att utföra funktionen, eller tryck på knappen "meny" för att avsluta.
- Steg 3: För att öppna

nätverksanslutningarna klickar du Start, klicka på Kontrollpanel, klicka på Nätverks- och internetanslutningar, och klicka sedan på Nätverksanslutningar. Klicka på den anslutning du vill konfigurera, och sedan, under Nätverksuppgifter , klicka på Ändra inställningar för den här anslutningen.

Steg 4: På fliken Allmänt under Den här anslutningen använder följande alternativ, klicka på Internetprotokoll (TCP/IP) och klicka sedan på "Egenskaper".

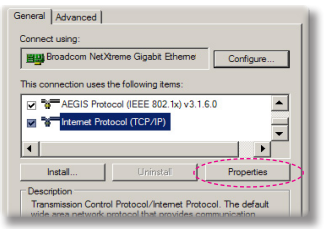

- Steg 5: Klicka **Använd följande IP-adress** och skriv sedan in enligt nedan:
  - 1) IP-adress: 192.168.0,100
  - 2) Subnetmask: 255255255.0
  - 3) Standard-gateway: 192.168.0.254

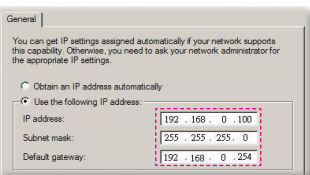

Steg 6: För att öppna internetalternativ klickar du på IE webbläsare, klicka på Internetalternativ, klicka på **Anslutningsfliken** och klicka på "LAN-inställningar...".

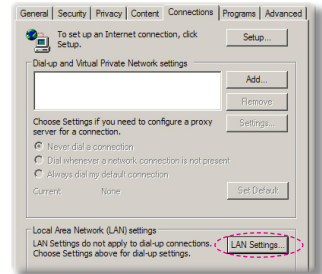

Steg 7: Dialogrutan inställning lokalt nätverk LAN (LAN) visas. I Proxyserverområde, avmarkera kontrollrutan Använd en proxyserver för ditt LAN, klicka sedan på "OK"-knappen två gånger.

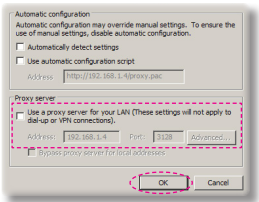

Steg 8: Öppna Internet Explorer och skriv in IP-adressen 192.168.0.100 i URL-fältet. Tryck sedan på tangenten "Enter".

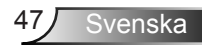

### Crestron RoomView kontrollverktyg

Crestron RoomView<sup>™</sup> tillhandahåller en central övervakningsstation för 250+ kontrollsystem via ett enda Ethernet-nätverk (fler är möjliga; antalet är avhängigt kombinationen IP ID och IP-adress). Crestron RoomView övervakar varje projektor, inklusive projektorns online-status, systemeffekt, lampans livslängd, nätverksinställningar och fel i hårdvaran plus eventuella anpassade funktioner enligt administratörens inställningar. Administratören kan lägga till, ta bort eller redigera rumsinformation, kontaktinformation och händelser som journalförs automatiskt av programvaran för samtliga användare. (Drifts-UI enligt följande bild)

1. Huvudskärm

| HTV25R~1.RVD - RoomView Express                            |           |          | and the second | plane 1 | Contrasts.   |               |               |      | ×     |
|------------------------------------------------------------|-----------|----------|----------------|---------|--------------|---------------|---------------|------|-------|
| <u>File E</u> dit <u>V</u> iew <u>W</u> indow <u>H</u> elp |           |          |                |         |              |               |               |      |       |
| 🛛 🖡 🔕 📓 🖾 📓 🖉                                              | 0 🔋       |          |                |         |              |               |               |      |       |
| E- All Rooms                                               | Name      | Location | Online         | Log     | System Power | Display Power | Display Usage | Help | Sched |
| <ul> <li>my test group</li> <li>test</li> </ul>            | Projector | Here     | *              | 1       |              |               |               |      |       |
| ALL ROOMS                                                  |           |          |                |         |              |               |               |      |       |
|                                                            |           |          |                |         |              |               |               |      |       |
|                                                            |           |          |                |         |              |               |               |      |       |
|                                                            |           |          |                |         |              |               |               |      |       |
|                                                            |           |          |                |         |              |               |               |      |       |
|                                                            |           |          |                |         |              |               |               |      |       |
|                                                            |           |          |                |         |              |               |               |      |       |

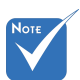

#### 2. Redigera rum

| Room Information         Phone:                                                                                                    | General Groups   Attributes   Assets   Con | acts   Events       |
|----------------------------------------------------------------------------------------------------|--------------------------------------------|---------------------|
| Name:         Creation room         Phone:                                                                                                    | Room Information                           |                     |
| Location:         eControl Link:         Br           IP Address:         [92,168,0.101]         Video Link:         Br           IP D/IP Pott:         [03]         [41794]         Video Link:         Br           IP D/IP Pott:         [03]         [41794]         Udeo Link:         Br           IP D/IP Pott:         [03]         [41794]         Image: Control Link:         Br           IP D/IP Pott:         [03]         [41794]         Image: Control Link:         Br           IP D/IP Pott:         [03]         [41794]         Image: Control Link:         Br           IP D/IP Pott:         [03]         [41794]         Image: Control Link:         Br           Image: Control Link:         [100,00]         [100,00]         Password:         [100,00]           Comment         [100,00]         [100,00]         [100,00]         [100,00]         [100,00] | Name: crestron room                        | Phone:              |
| IP Address:         [192.165.0.10]         Video Link:           IPID/IP Port:         [03]         [41794]           □         DHCP Enabled         □           □         DECP Enabled         □           □         Decmail Gateway         □           □         Decmail Gateway         □           □         Comment         □                                                                                                    | Location:                                  | e-Control Link: Bro |
| IPID/IP Pot:         03         ✓         #1794           IP DHCP Enabled         IP         SSL         ✓           IP Second Gateway         Username:         ✓         Password:         ✓           IP Comment         ✓         ✓         ✓         ✓         ✓                                                                                                    | IP Address: 192.168.0.101                  | Video Link:         |
| DHCP Enabled     SSL     Usename:     Password:     Comment                                                                                                    | IPID/IP Port: 03 - 41794                   |                     |
| Edemal Gateway         Username:           0000         Password:           Comment                                                                                                    | DHCP Enabled                               |                     |
| 0.0.0 Password:                                                                                                    | External Gateway                           | Usemame:            |
| Comment                                                                                                    | 0.0.0.0                                    | Password:           |
|                                                                                                    | Comment                                    |                     |
|                                                                                                    |                                            |                     |
|                                                                                                    |                                            | Save Room Save As   |
| Save Room Save As                                                                                                    |                                            |                     |

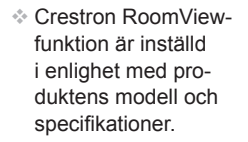

#### 3. Redigera attribut

| General Alert Groups Contacts                                                                           |                                                           |
|----------------------------------------------------------------------------------------------------|-----------------------------------------------------------|
| Attribute Properties<br>Signal Name: Display Power<br>Device: None<br>Signal Type: Digital              | Graphic: Off On                                           |
| Join Number: 5 De                                                                                       | fault Max. Value: 1                                       |
| Ontione                                                                                                 |                                                           |
| Options                                                                                                 | Display on main view                                      |
| Options<br>Apply attribute to all rooms<br>Apply attribute to all contacts                              | ♥ Display on main view<br>♥ Show on context menu Advanced |
| Options  Apply attribute to all rooms  Apply attribute to all contacts  Record attribute changes to log | Display on main view     Show on context menu Advanced.   |

#### 4. Redigera händelse

| Event Properties          |            |                   |  |
|---------------------------|------------|-------------------|--|
| Name: Display Off Warning |            | Enable this event |  |
| Type: Digital 🔍           |            | Repeat event      |  |
| Join: 9                   |            |                   |  |
| Schedule                  | ₩ Weekdavs | Weekends          |  |
| Stat Date. 2010/ 3/ 2     | Monday     | Saturday          |  |
| End Date: 2010/ 9/ 2 -    | ✓ Tuesday  | Sunday            |  |
| Time: 0:00:00             | Vednesday  |                   |  |
|                           | 🔽 Thursday |                   |  |
|                           | 🔽 Friday   |                   |  |

För ytterligare information, var god besök: http://www.crestron.com & www.crestron.com/getroomview.

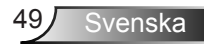

# Montering och rengöring av dammfiltret (tillval)

Vi rekommenderar att du rengör dammfiltret var 500:e driftstimme, eller oftare om du använder projektorn i en dammig miljö.

När varningsmeddelandet visas på skärmen ska du göra följande för att rengöra luftfiltret:

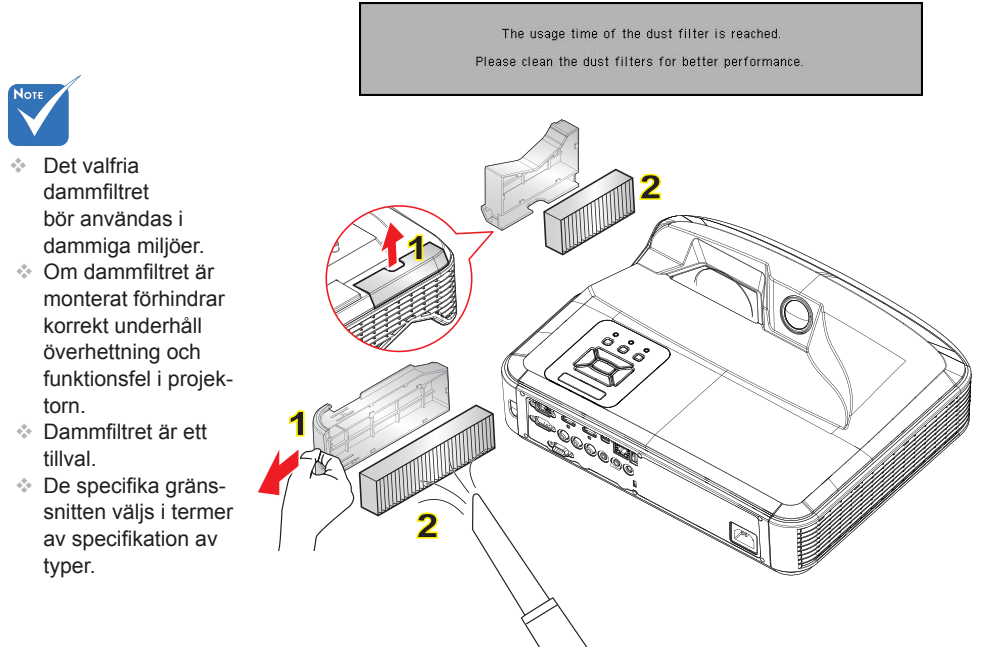

#### -ㅇ Förfarande vid rengöring av luftfilter: ㅇ

- 1. Stäng av strömmen till projektorn genom att trycka på "U"-knappen.
- 2. Koppla ur strömsladden.
- 3. Dra ut dammfiltret som visat i figuren. 1
- 4. Ta försiktigt bort dammfiltret. Rengör eller byt ut filtret. 2

För att installera filtret, följ stegen i omvänd ordningsföljd.

 Starta projektorn och gåterställ räknaren av dammfilteranvändning när dammfiltret har bytts ut.

### Kompatibilitetslägen

### VGA Analog

| a. PC-signal  |             |                  |                  |  |  |  |  |
|---------------|-------------|------------------|------------------|--|--|--|--|
| Lägen         | Upplösning  | V. frekvens [Hz] | H. Frekvens [Hz] |  |  |  |  |
|               | 640 x 480   | 60               | 31,5             |  |  |  |  |
|               | 640 x 480   | 67               | 35,0             |  |  |  |  |
| NCA           | 640 x 480   | 72               | 37,9             |  |  |  |  |
| VGA           | 640 x 480   | 75               | 37,5             |  |  |  |  |
|               | 640 x 480   | 85               | 43,3             |  |  |  |  |
|               | 640 x 480   | 120              | 61,9             |  |  |  |  |
| IBM           | 720 x 400   | 70               | 31,5             |  |  |  |  |
|               | 800 x 600   | 56               | 35,1             |  |  |  |  |
|               | 800 x 600   | 60               | 37,9             |  |  |  |  |
| SVCA          | 800 x 600   | 72               | 48,1             |  |  |  |  |
| SVGA          | 800 x 600   | 75               | 46,9             |  |  |  |  |
|               | 800 x 600   | 85               | 53,7             |  |  |  |  |
|               | 800 x 600   | 120              | 77,4             |  |  |  |  |
| Apple, MAC II | 832 x 624   | 75               | 49,1             |  |  |  |  |
|               | 1024 x 768  | 60               | 48,4             |  |  |  |  |
|               | 1024 x 768  | 70               | 56,5             |  |  |  |  |
| XGA           | 1024 x 768  | 75               | 60,0             |  |  |  |  |
|               | 1024 x 768  | 85               | 68,7             |  |  |  |  |
|               | 1024 x 768  | 120              | 99,0             |  |  |  |  |
| Apple, MAC II | 1152 x 870  | 75               | 68,7             |  |  |  |  |
|               | 1280 x 1024 | 60               | 64,0             |  |  |  |  |
| SXGA          | 1280 x 1024 | 72               | 77,0             |  |  |  |  |
|               | 1280 x 1024 | 75               | 80,0             |  |  |  |  |
| QuadVGA       | 1280 x 960  | 60               | 60,0             |  |  |  |  |
|               | 1280 x 960  | 75               | 75,2             |  |  |  |  |
| SXGA+         | 1400 x 1050 | 60               | 65,3             |  |  |  |  |
| UXGA          | 1600 x 1200 | 60               | 75,0             |  |  |  |  |

| b. Utökad bred timing |                           |                  |                  |  |  |
|-----------------------|---------------------------|------------------|------------------|--|--|
| Lägen                 | Upplösning                | V. frekvens [Hz] | H. Frekvens [Hz] |  |  |
| WUXGA                 | 1920 x 1200               | 60               | 74               |  |  |
| WXGA                  | 1280 x 720                | 60               | 44,8             |  |  |
|                       | 1280 x 800                | 60               | 49,6             |  |  |
|                       | 1366 x 768                | 60               | 47,7             |  |  |
|                       | 1440 x 900                | 60               | 59,9             |  |  |
| WSXGA+                | 1680 x 1050               | 60               | 65,3             |  |  |
| c. Komponentsignal    |                           |                  |                  |  |  |
| Lägen                 | Upplösning                | V. frekvens [Hz] | H. Frekvens [Hz] |  |  |
| 480i                  | 720 x 480<br>(1440 x 480) | 59.94 (29.97)    | 15,7             |  |  |
| 576i                  | 720 x 576<br>(1440 x 576) | 50 (25)          | 15,6             |  |  |
| 480p                  | 720 x 480                 | 59,94            | 31,5             |  |  |
| 576p                  | 720 x 576                 | 50               | 31,3             |  |  |
| 720p                  | 1280 x 720                | 60               | 45,0             |  |  |
|                       | 1280 x 720                | 50               | 37,5             |  |  |
| 1080i                 | 1920 x 1080               | 60 (30)          | 33,8             |  |  |
|                       | 1920 x 1080               | 50 (25)          | 28,1             |  |  |
| 1080p                 | 1920 x 1080               | 23.98/24         | 27,0             |  |  |
|                       | 1920 x 1080               | 60               | 67,5             |  |  |
|                       | 1920 x 1080               | 50               | 56,3             |  |  |

### HDMI Digital

| a. PC-signal  |             |                  |                  |  |  |
|---------------|-------------|------------------|------------------|--|--|
| Lägen         | Upplösning  | V. frekvens [Hz] | H. Frekvens [Hz] |  |  |
| VGA           | 640 x 480   | 60               | 31,5             |  |  |
|               | 640 x 480   | 67               | 35,0             |  |  |
|               | 640 x 480   | 72               | 37,9             |  |  |
|               | 640 x 480   | 75               | 37,5             |  |  |
|               | 640 x 480   | 85               | 43,3             |  |  |
|               | 640 x 480   | 120              | 61,9             |  |  |
| IBM           | 720 x 400   | 70               | 31,5             |  |  |
| 0.404         | 800 x 600   | 56               | 35,1             |  |  |
|               | 800 x 600   | 60               | 37,9             |  |  |
|               | 800 x 600   | 72               | 48,1             |  |  |
| SVGA          | 800 x 600   | 75               | 46,9             |  |  |
|               | 800 x 600   | 85               | 53,7             |  |  |
|               | 800 x 600   | 120              | 77,4             |  |  |
| Apple, MAC II | 832 x 624   | 75               | 49,1             |  |  |
|               | 1024 x 768  | 60               | 48,4             |  |  |
|               | 1024 x 768  | 70               | 56,5             |  |  |
| XGA           | 1024 x 768  | 75               | 60,0             |  |  |
|               | 1024 x 768  | 85               | 68,7             |  |  |
|               | 1024 x 768  | 120              | 99,0             |  |  |
| Apple, MAC II | 1152 x 870  | 75               | 68,7             |  |  |
| SXGA          | 1280 x 1024 | 60               | 64,0             |  |  |
|               | 1280 x 1024 | 72               | 77,0             |  |  |
|               | 1280 x 1024 | 75               | 80,0             |  |  |
| QuadVGA       | 1280 x 960  | 60               | 60,0             |  |  |
|               | 1280 x 960  | 75               | 75,2             |  |  |
| SXGA+         | 1400 x 1050 | 60               | 65,3             |  |  |
| UXGA          | 1600 x 1200 | 60               | 75,0             |  |  |

| b. Utökad bred timing                               |                           |                  |                  |  |  |
|-----------------------------------------------------|---------------------------|------------------|------------------|--|--|
| Lägen                                               | Upplösning                | V. frekvens [Hz] | H. Frekvens [Hz] |  |  |
| WUXGA                                               | 1920 x 1200               | 60               | 74               |  |  |
| WXGA                                                | 1280 x 720                | 60               | 44,8             |  |  |
|                                                     | 1280 x 800                | 60               | 49,6             |  |  |
|                                                     | 1366 x 768                | 60               | 47,7             |  |  |
|                                                     | 1440 x 900                | 60               | 59,9             |  |  |
| WSXGA+                                              | 1680 x 1050               | 60               | 65,3             |  |  |
| c. Videosignal                                      |                           |                  |                  |  |  |
| Lägen                                               | Upplösning                | V. frekvens [Hz] | H. Frekvens [Hz] |  |  |
| 480p                                                | 640 x 480                 | 59.94/60         | 31,5             |  |  |
| 480i                                                | 720 x 480<br>(1440 x 480) | 59.94 (29.97)    | 15,7             |  |  |
| 576i                                                | 720 x 576<br>(1440 x 576) | 50 (25)          | 15,6             |  |  |
| 480p                                                | 720 x 480                 | 59,94            | 31,5             |  |  |
| 576p                                                | 720 x 576                 | 50               | 31,3             |  |  |
| 700n                                                | 1280 x 720                | 60               | 45,0             |  |  |
| 720p                                                | 1280 x 720                | 50               | 37,5             |  |  |
| 1080i                                               | 1920 x 1080               | 60 (30)          | 33,8             |  |  |
|                                                     | 1920 x 1080               | 50 (25)          | 28,1             |  |  |
| 1080p                                               | 1920 x 1080               | 23.98/24         | 27,0             |  |  |
|                                                     | 1920 x 1080               | 60               | 67,5             |  |  |
|                                                     | 1920 x 1080               | 50               | 56,3             |  |  |
| d. HDMI 1.4a obligatorisk timing med 3D/videosignal |                           |                  |                  |  |  |
| Lägen                                               | Upplösning                | V. frekvens [Hz] | H. Frekvens [Hz] |  |  |
| <b>F</b> actoria                                    | 720p                      | 50               | 31,5             |  |  |
| Frame                                               | 720p                      | 59.94/60         | 15,7             |  |  |
| T acking                                            | 1080p                     | 23.98/24         | 15,6             |  |  |
| Side-by-Side<br>(Half)                              | 1080i                     | 50               | 31,5             |  |  |
|                                                     | 1080i                     | 59.94/60         | 31,3             |  |  |
| Top and<br>Bottom                                   | 720p                      | 50               | 45,0             |  |  |
|                                                     | 720p                      | 59.94/60         | 37,5             |  |  |
|                                                     | 1080p                     | 23.98/24         | 33,8             |  |  |

# Lagstiftning & säkerhetsbestämmelser

Denna bilaga räknar upp allmänna meddelanden för din projektor.

### FCC-meddelande

Denna enhet har testats och befunnits efterleva gränserna för en digital enhet i klass A, enligt avsnitt 15 i FCC:s bestämmelser. Dessa begränsningar är avsedda att ge rimligt skydd mot skadliga störningar i heminstallationer. Den här apparaten genererar, använder och kan utstråla radiofrekvensenergi och, om den inte är installerad och används i enlighet med anvisningarna, den kan orsaka skadlig störning på radiokommunikationer.

Det finns dock inga garantier för att störningar inte kommer att uppstå i en viss installation. Om denna enhet skulle orsaka skadlig interferens på radio- eller TV-mottagning, vilket kan bestämmas genom att enheten slås av och på, uppmanas användaren att försöka komma till rätta med störningen genom att vidta en eller flera av följande åtgärder:

- Rikta om eller placera om mottagarantennen.
- · Öka avståndet mellan enheten och mottagaren.
- Anslut enheten till ett uttag på en annan strömkrets än den som mottagaren är ansluten till.
- Rådfråga din återförsäljare eller en behörig radio/ TVtekniker.

### Notera: Skärmade kablar

Alla anslutningar till andra datorenheter måste göras med skärmade sladdar för att uppfylla FCCbestämmelserna.

### Varning

Ändringar eller modifieringar som inte uttryckligen godkänts av tillverkaren kan upphäva användarens behörighet, vilket stöds av Federal Communications Commission, att använda denna enhet.

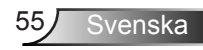

### Driftsvillkor

Denna enhet uppfyller kraven enligt del 15 i FFC regler. Användande är underställt följande två villkor:

- 1. Denna enhet får inte orsaka skadliga störningar, och
- 2. Denna enhet måste acceptera all mottagna störningar, inklusive störningar som kan orsaka bristfällig funktion.

### Notera: Kanadensiska användare

Denna Klass B digitala apparat uppfyller kraven enligt kanadensiska ICES-003.

## *Remarque à l'intention des utilisateurs canadiens*

Cet appareil numerique de la classe B est conforme a la norme NMB-003 du Canada.

### Deklaration om efterlevnad för EU-länder

- EMC-direktivet 2004/108/EC (inklusive ändringar)
- Lågspänningsdirektivet 2006/95/EC
- R & TTE-direktivet 1999/5/EC (om enheten har RFfunktion)

### Instruktioner för kassering

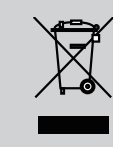

Kasta inte denna elektroniska enhet i hushållssoporna. För att minimera utsläpp och säkerställa att den globala miljön skyddas ber vi dig att återvinna enheten.

### **Takmonteringsinstallation**

- 1. För att förhindra skada på din projektor, använd Optomas takmonteringspaket.
- 2. Om du vill använda en tredje parts takmonteringssats, kontrollera att skruvarna som används för att montera ett fäste vid projektorn uppfyller följande specifikationer:
  - Skruvtyp: M4\*3
  - Min. skruvlängd: 10mm

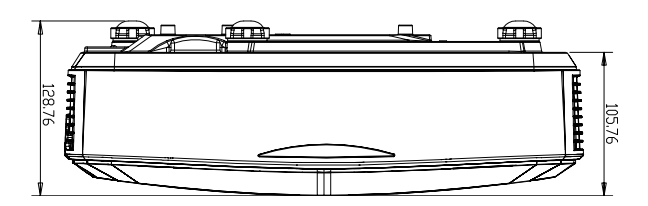

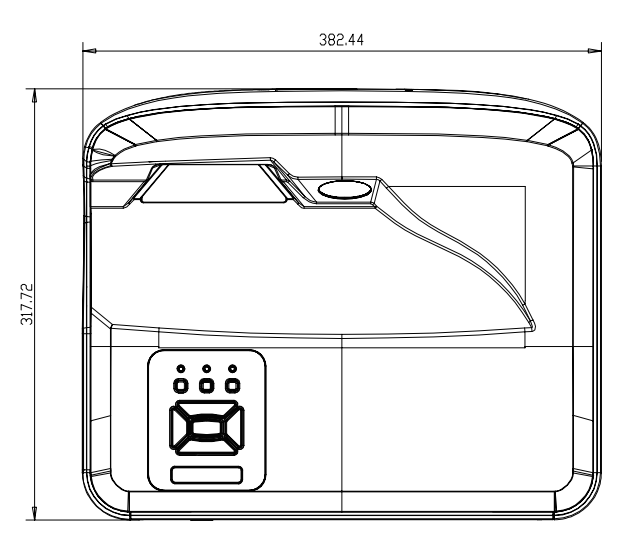

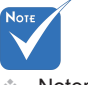

Notera att skada som kommer av inkorrekt installation kommer att göra garantin ogiltig

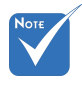

#### 🗥 Varning:

- Om du köper takmonteringssats från annat företag, se till att skruvarna är av rätt storlek. Skruvstorleken kan variera beroende på monteringsplattans tjocklek.
- Se till att lämna ett avstånd på minst 10 cm mellan taket och projektorns undersida.
- Undvik att placera projektorn nära en värmekälla.

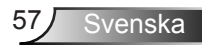

#### **Optoma Global Offices**

För service eller support, vänligen kontakta ditt lokala kontor.

#### USA

47697 Westinghouse Drive Fremont, CA 94539, USA www.optomausa.com

#### Kanada

47697 Westinghouse Drive Fremont, CA 94539, USA www.optomausa.com

#### Latinamerika

47697 Westinghouse Drive Fremont, CA 94539, USA www.optomausa.com

#### Europa

Unit 1, Network 41, Bourne End Mills Hemel Hempstead, Herts HP1 2UJ, United Kingdom www.optoma.eu Service Tel: +44 (0)1923 691865

#### Benelux BV

Randstad 22-123 1316 BW Almere The Netherlands www.optoma.nl

#### Frankrike

Bâtiment E 81-83 avenue Edouard Vaillant 92100 Boulogne Billancourt, France

#### Spanien

C/ José Hierro, 36 Of. 1C 28522 Rivas VaciaMadrid. Spanien

#### Tyskland

Wiesenstrasse 21 W D40549 Düsseldorf, Germany

888-289-6786 510-897-8601 services@optoma.com

1 888-289-6786 510-897-8601 services@optoma.com

888-289-6786 🛐 510-897-8601 services@optoma.com

【 +44 (0) 1923 691 800 +44 (0) 1923 691 888 service@tsc-europe.com

【 +31 (0) 36 820 0252 +31 (0) 36 548 9052

【 +33 1 41 46 12 20 Fill +33 1 41 46 94 35

savoptoma@optoma.fr

【 +34 91 499 06 06 File +34 91 670 08 32

【 +49 (0) 211 506 6670 +49 (0) 211 506 66799 sinfo@optoma.de

#### Skandinavien

Lerpeveien 25 3040 Drammen Norway

PO.BOX 9515 3038 Drammen Norway

#### Sydkorea

WOOMI TECH.CO., LTD. 4F, Minu Bldg. 33-14, Kangnam-Ku, seoul,135-815, KOREA

Japan

東京都足立区綾瀬3-25-18

コンタクトセンター:0120-380-495 www.os-worldwide.com

Taiwan

株式会社オーエス

12F., No.213, Sec. 3, Beixin Rd., Xindian Dist., New Taipei City 231, Taiwan, R.O.C. www.optoma.com.tw

#### Hong Kong

Unit A, 27/F Dragon Centre, 79 Wing Hong Street, Cheung Sha Wan, Kowloon, Hong Kong

#### China

5F, No. 1205, Kaixuan Rd., **Changning District** Shanghai, 200052, China

( +47 32 98 89 90 뒘 +47 32 98 89 99 对 info@optoma.no

+82+2+34430004 +82+2+34430005

Minfo@os-worldwide.com

+886-2-8911-8600 +886-2-8911-6550 services@optoma.com.tw asia.optoma.com

+852-2396-8968 +852-2370-1222 www.optoma.com.hk

+86-21-62947376 +86-21-62947375 www.optoma.com.cn

58 Svenska

#### www.optoma.com